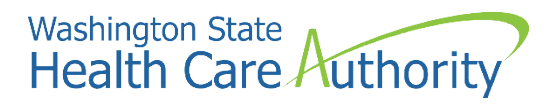

# School-Based Health Care Services (SBHS) Program:

# **Creating a ProviderOne account**

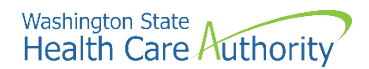

#### Disclaimer

This instruction manual is intended only for school districts, educational service districts, charter schools and tribal schools interested in participating in the School Based Health Care Services (SBHS) Program. Throughout this manual, these entities are referred to as 'school districts'.

The SBHS Program is managed by the Health Care Authority (HCA). HCA is the single state agency that oversees the Medicaid program in Washington State. The SBHS Program provides fee-for-service reimbursement to school districts for providing Medicaid-covered health care related services included in a Medicaid-eligible student's individualized education program (IEP) or individualized family service plan (IFSP). More information about the SBHS Program can be found on the SBHS Program webpage at https://www.hca.wa.gov/sbhs.

Questions about the SBHS Program and/or which entities and providers are eligible to participate in the SBHS Program should be directed to HCA's SBHS Program Manager at <a href="mailto:shanna.muirhead@hca.wa.gov">should be directed to HCA's SBHS Program Manager at <a href="mailto:shanna.muirhead@hca.wa.gov">should be directed to HCA's SBHS Program Manager at <a href="mailto:shanna.muirhead@hca.wa.gov">should be directed to HCA's SBHS Program Manager at <a href="mailto:shanna.muirhead@hca.wa.gov">should be directed to HCA's SBHS Program Manager at <a href="mailto:shanna.muirhead@hca.wa.gov">should be directed to HCA's SBHS Program Manager at <a href="mailto:shanna.muirhead@hca.wa.gov">should be directed to HCA's SBHS Program Manager at <a href="mailto:shanna.muirhead@hca.wa.gov">should be directed to HCA's SBHS Program Manager at <a href="mailto:shanna.muirhead@hca.wa.gov">shanna.muirhead@hca.wa.gov</a>.

School districts requiring assistance with setting up the district's ProviderOne account should contact HCA's Office of Provider Enrollment at 1-800-562-3022 ext. 16137 or ProviderEnrollment@hca.wa.gov.

For all other Medicaid providers, instructions on how to set up a ProviderOne account outside of the SBHS Program can be found on HCA's Provider Enrollment <u>webpage</u>.

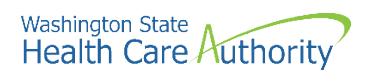

# **Table of Contents**

| About the SBHS Program                                    | 4  |
|-----------------------------------------------------------|----|
| What is ProviderOne?                                      | 4  |
| Gather documents and information                          | 5  |
| Required school district documents                        | 5  |
| Additional (optional) information                         | 5  |
| Begin ProviderOne application                             | 6  |
| Step 1: Basic information                                 |    |
| Step 2: Add locations                                     | 11 |
| Step 3: Add specializations                               | 16 |
| Step 4: Ownership & managing/controlling interest details | 19 |
| Step 5: Add licenses and certifications                   | 23 |
| Step 9: Add federal tax details                           | 28 |
| Step 10: Add EDI submission method                        |    |
| Step 12: Add EDI submitter details                        | 32 |
| Step 14: Add servicing provider information               |    |
| Step 15: Add payment and remittance details               |    |
| Step 16: Complete enrollment checklist                    | 45 |
| Step 17: Final enrollment instructions                    | 46 |
| Contact information and tracking an application           |    |

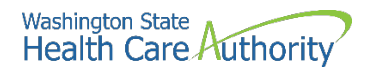

### **About the SBHS Program**

The Health Care Authority (HCA) administers the School-Based Health Care Services (SBHS) Program. The SBHS Program provides fee-for-service Medicaid reimbursement to school districts, educational service districts (ESD), charter schools and tribal schools for health-related services that are included in a Medicaid-eligible student's individualized education program (IEP) or individualized family service plan (IFSP).

More information about the SBHS Program can be found on HCA's SBHS webpage.

#### What is ProviderOne?

ProviderOne or "P1" is the Medicaid Management Information System (MMIS) used by Washington State Medicaid (HCA) to pay providers (including school districts) for Medicaid-covered services.

To participate in the SBHS Program, each school district, ESD, charter and tribal school must set up a ProviderOne account. Throughout this manual, these entities will be referred to as "school districts". School districts submit all reimbursable IEP/IFSP services as claims in the ProviderOne system. School districts can also track their Medicaid payments and confirm a student's Medicaid eligibility in the ProviderOne System.

This manual provides step-by-step directions on how to set up your district's ProviderOne account.

**Note:** Before setting up your district's ProviderOne account, your district must have an active SBHS contract with the Health Care Authority (HCA). To check on the status of your district's SBHS contact, please contact HCA's SBHS Program Manager at <a href="mailto:shanna.muirhead@hca.wa.gov">shanna.muirhead@hca.wa.gov</a>.

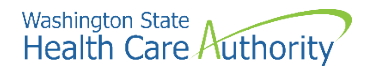

### **Gather documents and information**

School districts, ESDs, charter and tribal schools participating in the SBHS Program must submit a number of documents with the ProviderOne application. Listed below are required documents and instructions.

**Note:** All forms requiring a signature must be signed by an individual with legal authority and the person who signs the forms must be listed as a "Managing Employee" in ProviderOne (see pages 19- 22).

#### **Required school district documents:**

- <u>Core Provider Agreement</u> (CPA)
- Debarment Statement
- <u>Trading Partner Agreement</u>
- Current copy of the district's Internal Revenue Services (IRS) Form W-9
- <u>Electronic Funds Transfer form</u> and <u>instructions</u>
   This form is only needed if the district wants to receive Medicaid payments electronically
- Copy of the district's business license
- School district's National Provider Identifier (NPI)
  - o Look up your school district's NPI on the NPI registry
  - If your school district does not have a NPI, apply for one through the National Plan and Provider Enumeration System NPPES <u>website</u>
- School district's Federal Employer Identification Number (FEIN)/Tax ID
- Name, DOB, and Social Security # of school district's managing employee(s)
  - $\circ$  It is up to each district who is designated as the managing employee
  - Most districts choose the business manager, superintendent, or special education director as the managing employee
  - The person listed as the managing employee must have signing authority for the district
  - The district can enter multiple managing employees in ProviderOne (see pages 21-22)

#### Additional (optional) information needed to complete the application:

#### Servicing provider information:

- Names, DOBs, SS#s, Department of Health license information, and NPIs for all school district or contracted providers who will be participating in the SBHS Program
  - A list of SBHS-eligible providers can be found in the <u>SBHS Billing Guide</u> and <u>WAC 182-537-0350</u>
  - If you do not have a list of providers yet, you can still complete the district's P1 application and add servicing providers at a later date

#### Billing agent/clearinghouse information:

• If your district contracts with a Medicaid billing agent aka clearinghouse, you will need the billing agent's ProviderOne ID (you can get this from the billing agent or HCA's <u>SBHS Program Manager</u>)

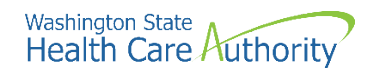

# **Begin ProviderOne application**

• Open a separate browser and copy and paste the following link:

https://www.hca.wa.gov/billers-providers-partners/apple-health-medicaid-providers/enroll-billingprovider

- First, click Enroll as a billing provider
- Next, click Complete your enrollment

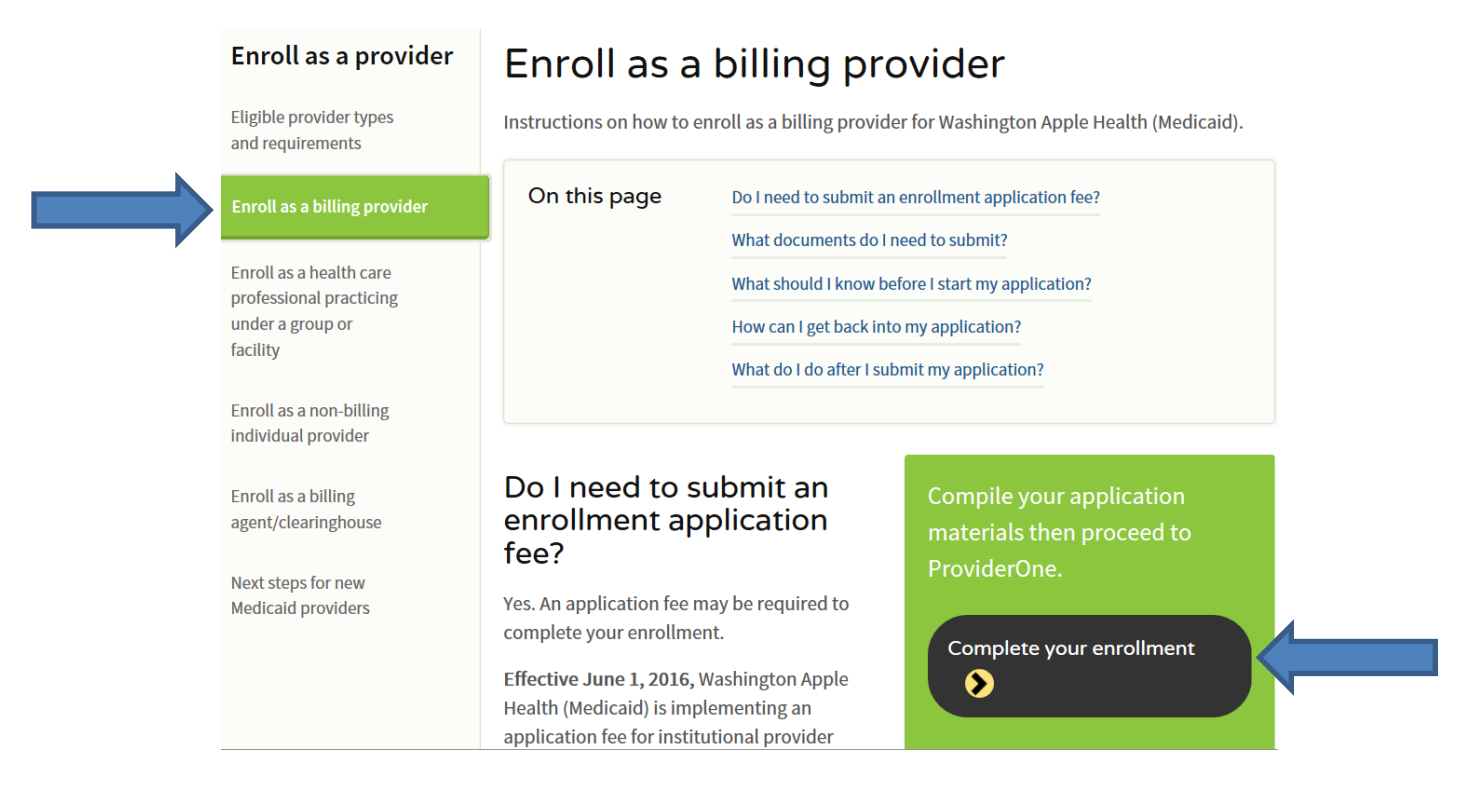

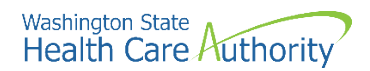

Once you have accessed the provider enrollment application, the **Enrollment Type** window is displayed.

- Select Fac/Agency/Org/Inst as the enrollment type and click the
- Submit button:

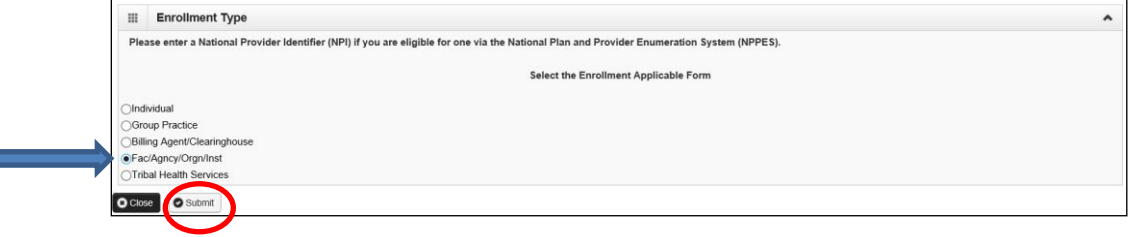

• ProviderOne displays the Basic Information screen:

| III Basic Inform                                           | mation                               |                           |        |                                                                                      |        | ^        |
|------------------------------------------------------------|--------------------------------------|---------------------------|--------|--------------------------------------------------------------------------------------|--------|----------|
|                                                            |                                      | If you don't have NP      | and it | you are Atypical provider then please contact DSHS worker to enroll.                 |        |          |
|                                                            |                                      | Available Agencies        |        | Selected Agencies                                                                    |        |          |
|                                                            | Agency:                              | DOC<br>DOHS<br>HCA<br>L&I | »<br>« |                                                                                      |        |          |
| * Provider Name<br>Organization Bus                        | (Organiza<br>Nar<br>siness Na        | tion<br>ne:               |        | (as shown on Income Tax Return) *<br>• Federal Employer Identification Number(FEIN): | *      |          |
| All medical<br>federally mandated<br>Is this Provider requ | Providers<br>to have a<br>ired to ha | are<br>NPI.<br>SELECT     |        |                                                                                      |        |          |
| National Provider Id                                       | lentifier(N                          | PI):                      |        | UBI:                                                                                 |        |          |
| W-9                                                        | entity Ty                            | pe:SELECT                 | ~      | * W-9 Entity Type (If Other):                                                        |        |          |
| Other Organizational                                       | l Informat                           | on:SELECT 💌 *             |        | Email Address:                                                                       |        |          |
| Enrollment E                                               | ffective D                           | ate:                      |        |                                                                                      |        |          |
|                                                            |                                      |                           |        |                                                                                      | ⋫ Next | O Cancel |

• Continue to Pages 8 and 9 for directions on how to complete the Basic Information screen

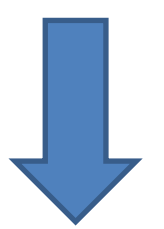

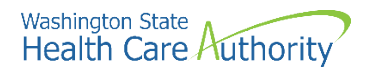

### **Complete basic information**

In this step, you will enter basic information for the school district.

• Complete the top portion of the *Basic Information* screen:

| Busic internation                                                                                                    |                                                                                                    |         |   |
|----------------------------------------------------------------------------------------------------|----------------------------------------------------------------------------------------------------|---------|---|
|                                                                                                    | If you don't have NPI and if you are Atypical provider then please contact DSHS worker to enroll.                                                                                   |         |   |
|                                                                                                    | Available Agencies Selected Agencies                                                                                                    |         |   |
|                                                                                                    | DOC HCA                                                                                                    |         |   |
|                                                                                                    |                                                                                                    |         |   |
| Agency:                                                                                                    | * HCA Billing Type: BL-Billing                                                                                                    |         |   |
|                                                                                                    | «                                                                                                    | Dig Dig |   |
|                                                                                                    |                                                                                                    |         |   |
|                                                                                                    |                                                                                                    |         |   |
| Provider Name(Organiz<br>Na<br>Organization Business Na                                                                                                    | ation (as shown on Income Tax Return) * ame: * Federal Employer Identification Number(FEIN):                                                                                        |         | • |
| All medical Provider Name(Organiz<br>Na<br>All medical Provider<br>federally mandated to have a                                                                                                    | ation (as shown on Income Tax Return) * me): * Federal Employer Identification Number(FEIN): s are NPL*                                                                             |         | • |
| Organization Business Ni<br>All medical Provider<br>federally mandated to have a<br>Is this Provider required to h                                                                                                    | ation (as shown on Income Tax Return)* me): (as shown on Income Tax Return)* Federal Employer Identification Number(FEIN): s are NPL -SELECT- * * * * * * * * * * * * * * * * * * * |         | • |
| All medical Provider Redmed to have a                                                                                                    | ation  (as shown on Income Tax Return)*  ame:  Federal Employer Identification Number(FEIN):  s are NPI2  SELECT-  NPI2                                                             |         | • |
| All medical Provider Rame(Organization<br>Organization Business Ni<br>All medical Provider<br>federally mandated to have a<br>Is this Provider required to h<br>National Provider Identifier(I                                                                | ation  (as shown on Income Tax Return)*  (as shown on Income Tax Return)*  Federal Employer Identification Number(FEIN):  sare NNP: -SELECT- V* UBI:                                |         | • |
| All medical Provider Name(Organization<br>Organization Business Ni<br>All medical Provider<br>federally mandated to have a<br>Is this Provider required to h<br>National Provider Identifier(I<br>W-9 Entity T                                                | ation  (as shown on Income Tax Return)*  ame:  * Federal Employer Identification Number(FEIN):  s are NNPI -SELECT- V* UBI: (ype: -SELECT- V* W-9 Entity Type (If Other):           |         | • |
| All medical Provider Name(cytaniz<br>Na<br>Organization Business Ni<br>All medical Provider<br>federally mandated to have a<br>Is this Provider required to h<br>National Provider Identifier(I<br>W-9 Entity T                                               | ation (as shown on Income Tax Return)* (as shown on Income Tax Return)* Federal Employer Identification Number(FEIN): sare NPI SELECT                                               |         | • |
| Provider Name(cyganiz<br>Na<br>Organization Business Ni<br>All medical Provider<br>federally mandated to have a<br>Is this Provider required to h<br>National Provider Identifier(I<br>W-9 Entity T<br>Other Organizational Informa                           | ation (as shown on Income Tax Return)* (as shown on Income Tax Return)* Federal Employer Identification Number(FEIN): Sare NPIP: SELECT                                             |         | • |
| Provider Name(roganiz<br>Na<br>Organization Business Ni<br>All medical Provider<br>federally mandated to have a<br>Is this Provider required to h<br>National Provider Identifier(I<br>W-9 Entity T<br>Other Organizational Informa<br>Enrollment Effective I | ation (as shown on Income Tax Return)* (as shown on Income Tax Return)* (as shown on Income Tax Return)* Federal Employer Identification Number(FEIN): Sare NPD; SELECT             |         | • |

- **Selected Agencies**, choose **HCA** from the **Available Agencies** and use the right arrows to move HCA to the Selected Agencies
- HCA Billing Type, choose BL-Billing
- **Provider Name (Organization Name)**, enter the legal name for the school district (must match what is on the district's W-9 form)
- **Organization Business Name**, enter the district's "doing business as" (DBA) name. This may or may not be the same as the legal name.
- Federal Employer Identification Number, enter the district's Tax ID/FEIN

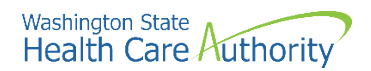

• Next, complete the bottom portion of the *Basic Information* screen:

| All medical Providers are<br>federally mandated to have a NPI.<br>Is this Provider required to have a<br>NPI? | SELECT V |   |                             | . [            | UBL is not |
|----------------------------------------------------------------------------------------------------|----------|---|-----------------------------|----------------|------------|
| National Provider Identifier(NPI):                                                                            |          |   | UBI:                        |                | required   |
| W-9 Entity Type:                                                                                              | SELECT   | • | W-9 Entity Type (If Other): |                | 1          |
| Other Organizational Information:                                                                             | SELECT V |   | Email Address:              |                |            |
| Enrollment Effective Date:                                                                                    |          |   |                             |                |            |
|                                                                                                    |          |   |                             | H Next O Cance |            |

- All medical Providers are federally mandated to have a NPI. Is this Provider required to have a NPI?, choose Yes from the dropdown
- National Provider Identifier (NPI), enter the district's NPI
- W-9 Entity Type, use the dropdown and choose the entity type that matches what is on the district's W-9 form
  - If you choose "Other", an additional entry is required under W-9 Entity Type (If Other) field
    - Districts can type "school district" or "local education agency" here
- o Enter the appropriate **Other Organizational Information** using the dropdown
  - Most districts choose "Government" or "Not for Profit"
- Enter the **Email Address** for the person completing the application (in case HCA has questions about the application)
- Enrollment Effective Date, enter today's date
- After completing all required input, click the **Next** button

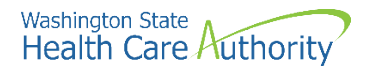

- ProviderOne displays the Basic Information Application ID page
- Print this page or copy the Application ID and store it in a safe place. If you exit the enrollment process prior to completion and want to return, you will need this number.
  - See page 48 of this manual for directions on how to complete the application if you exit before finishing.
  - Please note. An application will be purged from the system if not completed within 180 days from the date the application was started.

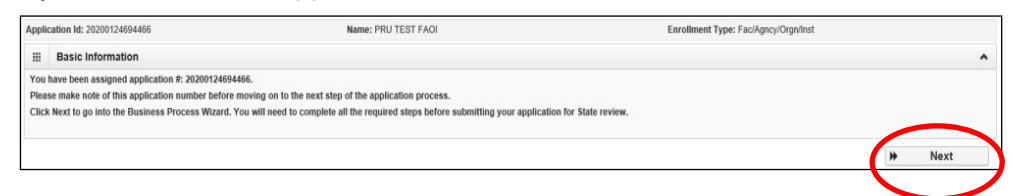

- After you have written down the Application ID, click Next.
- Step 1: Provider Basic Information should now show as Complete:

| Enroll Provider - Facility/Agency/Organization/Institution                                  |                                       |            |            |            |             |
|---------------------------------------------------------------------------------------------|---------------------------------------|------------|------------|------------|-------------|
| usiness Process Wizard-Provider Enrollment (Facility/Agency/Organization/Institution). Clic | k on the Step # under the Step Column |            |            |            |             |
| Step                                                                                        | Required                              | Start Date | End Date   | Status     | Step Remark |
| Step 1: Provider Basic Information                                                          | Required                              | 03/18/2021 | 03/18/2021 | Complete   |             |
| Step 2: Add Locations                                                                       | Required                              |            |            | Incompiete |             |
| Step 3: Add Specializations                                                                 | Required                              |            |            | Incomplete |             |
| Hep 4: Ownership & Managing/Controlling Interest details                                    | Required                              |            |            | Incomplete |             |
| Hep 5: Add Licenses and Certifications                                                      | Optional                              |            |            | Incomplete |             |
| Step 6: Add Training and Education                                                          | Optional                              |            |            | Incomplete |             |
| step 7: Add Identifiers                                                                     | Optional                              |            |            | Incomplete |             |
| Step 8: Add Contract Details                                                                | Optional                              |            |            | Incomplete |             |
| tep 9: Add Federal Tax Details                                                              | Required                              |            |            | Incomplete |             |
| Nep 10: Add EDI Submission Method                                                           | Optional                              |            |            | Incomplete |             |
| tep 11: Add EDI Billing Software Details                                                    | Optional                              |            |            | Incomplete |             |
| Step 12: Add EDI Submitter Details                                                          | Optional                              |            |            | Incomplete |             |
| tep 13: Add EDI Contact Information                                                         | Optional                              |            |            | Incomplete |             |
| lep 14: Add Servicing Provider Information                                                  | Optional                              |            |            | Incomplete |             |
| tep 15: Add Payment and Remittance Details                                                  | Required                              |            |            | Incomplete |             |
| tep 16: Complete Enrollment Checklist                                                       | Required                              |            |            | Incomplete |             |
| Step 17: Final Enrollment Instructions                                                      | Required                              |            |            | Incomplete |             |

You can now complete Step 2: Add Locations.

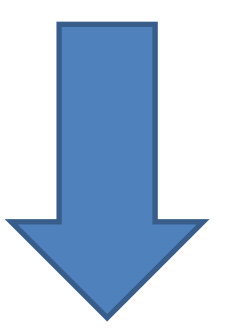

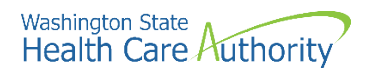

#### **Step 2: Add locations**

In this step you will add the school district's physical and mailing address.

• Click on the Step 2: Add Locations hyperlink:

Step 2: Add Locations

- ProviderOne displays the Locations List.
- Click the **Add** button:

| O Close O Add |                 |               |                        |                  |                        |
|---------------|-----------------|---------------|------------------------|------------------|------------------------|
| III Location  | is List         |               |                        |                  |                        |
| Filter By :   |                 | O Go          |                        | (                | Save Filter Wy Filters |
|               | Location Number | Location Name | Location Type          | Location Details | End Date               |
|               | ۵₹              | A V           | A V<br>Records Found ! | A ¥              | A T                    |

After clicking Add, the following screen will display:

| Control Type: Unit Base Lookton  Exercises Name of the Lookton  Control Type: Unit Base  Control Type: Unit Base  Control | End Date:                                            | Do not enter an end date.<br>The end date is system<br>generated and will auto-<br>populate to 12/31/2999. |
|----------------------------------------------------------------------------------------------------|------------------------------------------------------|----------------------------------------------------------------------------------------------------|
| Pex Number<br>Exat Adverse<br>Commutation Professione (Const<br>Web Page (                                                                                                    | Pacea<br>Coli Pacea Number:<br>WA Tax Anventee Color |                                                                                                    |
| Mailing Address                                                                                                    |                                                      | ~                                                                                                    |
| Same as Location Address - Click on 'Add Address' Buttion to populate address field                                                                                                    | End Date:                                            |                                                                                                    |
| Address Line 1:                                                                                                    | Address Line 2:                                      |                                                                                                    |
| Address Line 3:                                                                                                    | City/Town:                                           |                                                                                                    |
| IblaProvince:                                                                                                    | County:                                              |                                                                                                    |
| Country:                                                                                                    | Zip Code: • O Add Address                            |                                                                                                    |
| Pay-To Address                                                                                                    |                                                      |                                                                                                    |
| Same as Location Address                                                                                                    | End Date:                                            |                                                                                                    |
| Click on 'Add Address' buffon to populate address field                                                                                                    |                                                      |                                                                                                    |
| Address Line 1:                                                                                                    | Address Line 2:                                      |                                                                                                    |
| Address Line 3:                                                                                                    | City/Town:                                           |                                                                                                    |
| statu@rovince:                                                                                                    | County:                                              |                                                                                                    |
| country:                                                                                                    | Zip Codw: O Add Address                              |                                                                                                    |
| III Facility Details                                                                                                    |                                                      | *                                                                                                    |
| Mate Facility Id:                                                                                                    | Accreditation: No                                    |                                                                                                    |
| Distinct Part Unit: None                                                                                                    | No.Of Licensed Beds:                                 |                                                                                                    |
| Piecel Year End Date:                                                                                                    |                                                      |                                                                                                    |
| Pharmacy Details                                                                                                    |                                                      | •                                                                                                    |
| Pharmacy store Number:                                                                                                    | National Association of Board of Pharmacy Number:    |                                                                                                    |
| 3408: No 🖂                                                                                                    | Pharmacy Type: Retail                                | V                                                                                                    |
| Pharmacy Volume: High                                                                                                    | Unit Dose Pharmacy: No                               |                                                                                                    |
| Regional Support Network Details                                                                                                    |                                                      | <b>^</b>                                                                                                   |
| R. U. 10:                                                                                                    |                                                      |                                                                                                    |
|                                                                                                    |                                                      | O CK O Canol                                                                                               |

- First, choose NPI Base Location from the Location Type dropdown
- Next, fill in the following required fields under the **Add Physical Location Information** section:
  - $\circ~$  Business Name at the Location
  - Contact First Name and Contact Last Name
  - Phone Number

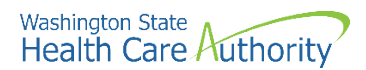

.

.

- Fax number, web page, cell phone number and WA Tax Revenue code are not required fields and can be left blank.
- Next, click on the Add Address button to enter the district's physical address

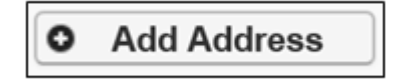

• ProviderOne displays the Address details form:

|    | Address         | s details                             |                         |                  | *         |
|----|-----------------|---------------------------------------|-------------------------|------------------|-----------|
|    | Address Line 1: | (Enter Street Address or PO Box Only) | s Line 2:               |                  |           |
|    | Address Line 3: | Ci                                    | ity/Town:               | •                |           |
|    | State/Province: | *                                     | County:                 |                  |           |
|    | Country:        | × z                                   | /ip Code: -             | Validate Address |           |
|    |                 |                                       |                         |                  | OK Cancel |
| Co | mplete the f    | following fields:                     |                         |                  |           |
| 0  | Address line    | e 1                                   |                         |                  |           |
| 0  | Address line    | e 2 & line 3 if applicable            |                         |                  |           |
| 0  | City/Town       |                                       |                         |                  |           |
| 0  | State/Provine   | ce                                    |                         |                  |           |
| 0  | County          |                                       |                         |                  |           |
| 0  | Country         |                                       |                         |                  |           |
| 0  | Zip code        |                                       |                         |                  |           |
| Af | ter entering    | all fields, click on the <b>Vali</b>  | i <b>date Address</b> b | outton.          |           |

- ProviderOne validates the address information entered against the United States Postal Service (USPS) database
- If the address entered is not located when the validate address button is clicked, the following error will appear at the top of the page:

| Address not found | with Street Address and Zip Code Com  | bination          |          |                    |  |
|-------------------|---------------------------------------|-------------------|----------|--------------------|--|
| Address Line 1:   | 1234 MAIN BLVD                        | * Address Line 2: |          |                    |  |
|                   | (Enter Street Address or PO Box Only) |                   |          |                    |  |
| Address Line 3:   |                                       | City/Town:        | Olympia  | *                  |  |
| State/Province:   | Washington                            | * County:         | Thurston |                    |  |
| Country:          | United States                         | * Zip Code:       | 98501 -  | O Validate Address |  |

• Correct the address and click the Validate Address button again

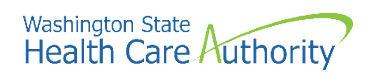

- If the error message appears a second time, this does not indicate that the address is invalid
- By clicking the **Ok** button, ProviderOne can override the error and the following pop-up window will be displayed. Click **Ok** on the popup to save the address.

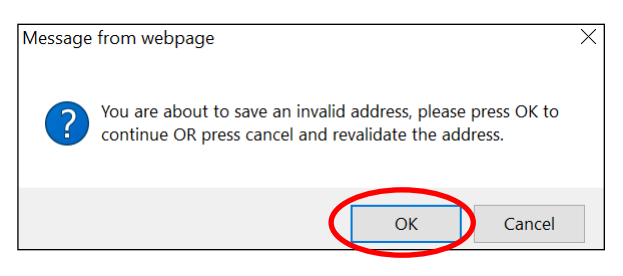

#### Add mailing address information

After adding the Physical Location details, you will be directed back to this page and will add a Mailing Address:

| Add Physical Location Information |                                             |                  | A                                  |
|-----------------------------------|---------------------------------------------|------------------|------------------------------------|
| Location                          | Type: NPI Base Location                     | v ·              |                                    |
| Business Name at this Lo          | ation:                                      | •                | End Date:                          |
| Contact Pirel                     | Name:                                       | •                | Confact Last Name:                 |
|                                   | lick on 'Add Address' buffon to populate ad | ddraes Baid      |                                    |
| Address Line 1:                   | 1                                           | Address Litte 2: |                                    |
| Address Litre 2:                  |                                             | City/Town:       | ✓ ·                                |
| StateProvince:                    | ¥ -                                         | County:          | Y                                  |
| Country:                          | Υ.                                          | Ztp Code:        | Add Address                        |
| Fax N                             | mber.                                       |                  | Phone Number:                      |
| Email Ad                          | draest:                                     |                  | Cell Phone Number:                 |
| Communication Prefe               | rense: Ernal                                | Y                | WiA Tax Ravenue Code:              |
| Web                               | Page:                                       |                  |                                    |
| Mailing Address                   |                                             |                  | *                                  |
| Same as Location Addres           |                                             |                  | End Dalac III                      |
|                                   | lick on 'Add Address' buffon to populate ad | ddwax faid       |                                    |
| Address Line 1:                   |                                             | Address Line 2:  |                                    |
| Address Litre 2:                  |                                             | City/Town:       | <u>ک</u> .                         |
| State/Province:                   | ¥.                                          | County:          |                                    |
| Country:                          | ¥ •                                         | Zip Code:        | Add Address                        |
| Pay-To Address                    |                                             |                  | A                                  |
| Same as Location Addres           | • •                                         |                  | End Dale:                          |
|                                   | lick on 'Add Address' buffon to populate ad | Odress Bald      |                                    |
| Address Litre 1:                  |                                             | Address Lite 2:  |                                    |
| Address Litre 2:                  |                                             | City/Town:       | ¥.                                 |
| StateProvince:                    | v -                                         | County:          | 1<br>I<br>I                        |
| Country                           | ¥.                                          | Zip Colle:       | Add Address                        |
| E Facility Details                |                                             |                  | A                                  |
| state Fac                         | ety ka:                                     |                  | Azorvattation: No                  |
| Distinct Pa                       | tunt Note S                                 | 2.               | No.Of Licensed Beds:               |
| Placel Year En                    | Delic III *                                 |                  |                                    |
| Pharmacy Details                  |                                             |                  | *                                  |
| Pharmacy store to                 | mber:                                       | Nutional Associ  | ation of Board of Pharmacy Number: |
|                                   | 5408: No 🖂                                  |                  | Pharmacy Type: Retail              |
| Pharmacy V                        | nee: Hips                                   | 2                | Unit Dose Pharmacy: No             |
| Regional Support Network Details  |                                             |                  | *                                  |
|                                   | U.ID:                                       |                  |                                    |
|                                   |                                             |                  |                                    |
|                                   |                                             |                  | OCK OCanoli                        |

- Follow the instructions on the previous pages to add a Mailing Address
- Note: If the Mailing Address is the same as the Physical Address location, place a checkmark in the **Same as Location Address** box and the address will automatically be entered in the Mailing Address fields.

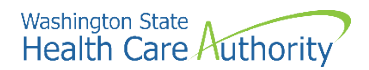

#### Add pay-to address information

After adding the Mailing Address, follow the instructions on the previous pages to add a Pay-To address.

• If the Pay-To address is the same as the physical address location, place a checkmark in the **Same as Location Address** box and the address will automatically be entered in the address fields.

| Add Physical Location Information   |                                  |               |                 | ^                                                                                                    |
|-------------------------------------|----------------------------------|---------------|-----------------|----------------------------------------------------------------------------------------------------|
| Location Type:                      | NPI Base Location                | ¥ ·           |                 |                                                                                                    |
| Business Name at this Location:     |                                  | •             |                 | End Date:                                                                                                    |
| Confact First Name:                 |                                  | <b>-</b> •    |                 | Confact Last Name:                                                                                                    |
| Citek or                            | 'Add Address' bullon to populate | address field |                 |                                                                                                    |
| Address Line 1:                     | -                                |               | Address Line 2: |                                                                                                    |
| Address Line 2:                     |                                  |               | City/Town:      |                                                                                                    |
| StateProvince.                      | V.                               |               | County:         | 2                                                                                                    |
| Country                             |                                  |               | Zip Code:       | O Add Address                                                                                                    |
| Fas Number                          |                                  |               |                 | Prote Sumber                                                                                                    |
| Email Address                       |                                  |               |                 | Cell Phote Wander                                                                                                    |
| Communication Profession            | Email                            | 9             |                 | Will Tax Recenture Code:                                                                                                    |
| Web Page                            |                                  |               |                 |                                                                                                    |
|                                     |                                  |               |                 |                                                                                                    |
| Mailing Address                     |                                  |               |                 | ^                                                                                                    |
| Same as Location Address            |                                  |               |                 | End Dele:                                                                                                    |
| Citox or                            | 'Add Address' bullon to populate | address field |                 |                                                                                                    |
| Address Like 1                      |                                  |               | Address Lite 2: |                                                                                                    |
| Address Litre 3:                    |                                  |               | City/Town:      |                                                                                                    |
| State/Province:                     | ¥ *                              |               | County:         | Y                                                                                                    |
| Country:                            | ¥.                               |               | Zip Code:       | Add Address                                                                                                    |
| E Pay-To Address                    |                                  |               |                 | A                                                                                                    |
| Same as Location Address            |                                  |               |                 | End Date:                                                                                                    |
| Citick or                           | 'Add Address' buffon to populate | address field |                 |                                                                                                    |
| Address Line 1                      |                                  |               | Address Line 2: |                                                                                                    |
| Address Line 3:                     |                                  |               | City/Town:      | v.                                                                                                    |
| StateProvince.                      | v •                              |               | County:         | 3                                                                                                    |
| Country                             |                                  |               | Zip Code:       | O Add Address                                                                                                    |
|                                     |                                  |               |                 |                                                                                                    |
| E Patenty Details                   |                                  |               |                 | A state of the state of the sta |
| State Packity III.                  | (Inco.                           |               |                 |                                                                                                    |
| Character Part Unit                 |                                  | -             |                 |                                                                                                    |
| Fiscal Tear End Date:               |                                  |               |                 |                                                                                                    |
| Pharmacy Defails                    |                                  |               |                 | · · · · · · · · · · · · · · · · · · ·                                                                                                    |
| Pharmacy Blore Number               |                                  |               | Nutional Associ | astion of Board of Pharmacy Number:                                                                                                    |
| 5400                                | No 🕑                             |               |                 | Pharmacy Type: Retail                                                                                                    |
| Pharmacy Volume:                    | High                             | *             |                 | Unit Dose Pharmacy: No V                                                                                                    |
| II Regional Support Network Details |                                  |               |                 | *                                                                                                    |
| R. U. 10:                           |                                  |               |                 |                                                                                                    |
|                                     |                                  |               |                 | $\frown$                                                                                                    |
|                                     |                                  |               |                 | © DK. In Canol                                                                                                    |
|                                     |                                  |               |                 |                                                                                                    |

- After entering the Physical Location Information, Mailing Address, and Pay-To Address, click the **OK** button to save the information and close the window.
- School districts <u>do not</u> need to enter information in the Facility Details, Pharmacy Details, or Regional Support Network Details fields.

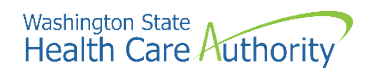

• If the information is saved, ProviderOne returns to the Locations List with the newly added address information displayed:

| III Locations List |                 |               |                   |                                           |          |                |
|--------------------|-----------------|---------------|-------------------|-------------------------------------------|----------|----------------|
| er By :            |                 |               | © Go              |                                           | 🖹 Save I | itter Wy Filte |
|                    | Location Number | Location Name | Location Type     | Location Details                          |          | End Date       |
|                    | ∆ <b>∀</b>      | A.W.          | A W               | A 7                                       |          | A 7            |
| 00001              |                 | PRU TEST FAOI | NPI Base Location | 1234 MAIN BLVD. OLYMPIA. WASHINGTON 98504 |          | 12/31/2021     |

- Click Close.
- Step 2: Add Locations should now show as Complete:

| Enroll Provider - Facility/Agency/Organization/Institution                              |                                           |            |            |            |             |
|-----------------------------------------------------------------------------------------|-------------------------------------------|------------|------------|------------|-------------|
| lusiness Process Wizard-Provider Enrollment (Facility/Agency/Organization/Institution). | Click on the Step # under the Step Column |            |            |            |             |
| Step                                                                                    | Required                                  | Start Date | End Date   | Status     | Step Remark |
| Step 1: Provider Basic Information                                                      | Required                                  | 03/18/2021 | 03/18/2021 | Complete   |             |
| Step 2: Add Locations                                                                   | Required                                  |            |            | Complete   |             |
| Step 3: Add Specializations                                                             | Required                                  |            |            | $\smile$   |             |
| Step 4: Ownership & Managing/Controlling Interest details                               | Required                                  |            |            | Incomplete |             |
| Step 5: Add Licenses and Certifications                                                 | Optional                                  |            |            | Incomplete |             |
| Step 6: Add Training and Education                                                      | Optional                                  |            |            | Incomplete |             |
| Step 7: Add Identifiers                                                                 | Optional                                  |            |            | Incomplete |             |
| Step 8: Add Contract Details                                                            | Optional                                  |            |            | Incomplete |             |
| Step 9: Add Federal Tax Details                                                         | Required                                  |            |            | Incomplete |             |
| Step 10: Add EDI Submission Method                                                      | Optional                                  |            |            | Incomplete |             |
| Step 11: Add EDI Billing Software Details                                               | Optional                                  |            |            | Incomplete |             |
| Step 12. Add EDI Submitter Details                                                      | Optional                                  |            |            | Incomplete |             |
| Step 13: Add EDI Contact Information                                                    | Optional                                  |            |            | Incomplete |             |
| Step 14: Add Servicing Provider Information                                             | Optional                                  |            |            | Incomplete |             |
| Step 15: Add Payment and Remittance Details                                             | Required                                  |            |            | Incomplete |             |
| Step 16: Complete Enrollment Checklist                                                  | Required                                  |            |            | Incomplete |             |
| Step 17: Final Enrollment Instructions                                                  | Required                                  |            |            | Incomplete |             |

• You can now complete Step 3: Add Specializations.

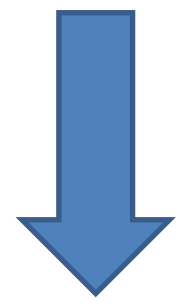

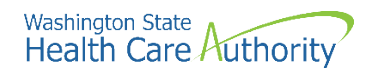

## Step 3: Add specializations

In this step, you will add the school district's taxonomy. A taxonomy specifies a Medicaid provider's "specialty". For the SBHS Program, all school districts will choose the 251300000X taxonomy.

• Click on the Step3: Add Specializations link:

Step 3: Add Specializations

- ProviderOne displays the Specialty/Subspecialty List.
- Click the **Add** button:

| Close 8   | Add Vupdate N        | lote: Provider Type and Specialty/<br>You must choose an admin fo | Subspecialty are your Taxon<br>or each agency(s) selected in | nomy Codes.<br>n Step 1. |                |                |
|-----------|----------------------|-------------------------------------------------------------------|--------------------------------------------------------------|--------------------------|----------------|----------------|
| III S     | pecialty/Subspecialt | y List                                                            |                                                              |                          |                | ^              |
| Filter By | :[                   |                                                                   | O Go                                                         |                          | Save Filter    | ▼ My Filters ▼ |
|           | Provider Type        | Specialty/Subspecialty                                            | Location Number                                              | Location Name            | Administration | End Date       |
|           | *                    | △ ▼                                                               | No Records Found !                                           | ¥. ¥                     | **             | A ¥            |

• ProviderOne displays the Add Specialty/Subspecialty form:

|   | Add Specialty/Subspecialty   |                                    | ^                           |   |
|---|------------------------------|------------------------------------|-----------------------------|---|
|   | Location:                    | <ul> <li>▼.</li> <li>▼.</li> </ul> |                             |   |
|   | Provider Type:<br>Specialty: | ▼*<br>▼*                           |                             |   |
|   | End Date:                    |                                    |                             |   |
| ш | Add Taxonomy Code            |                                    | ~                           |   |
|   | A                            | ailable Taxonomy Codes             | Associated Taxonomy Codes * |   |
|   |                              |                                    | O Cancel                    | 0 |

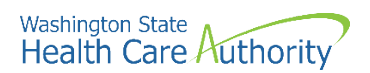

• Select **All** from the **Location** dropdown:

| Location:<br>00001-PRU TEST<br>Al<br>Provider Type:<br>Specialty: |  |
|-------------------------------------------------------------------|--|
| Administration:<br>Provider Type: * Specialty: *                  |  |
| Provider Type: 🔍 * Specialty: 🔍 *                                 |  |
| Specialty: 🔽 *                                                    |  |
|                                                                   |  |
| End Date:                                                         |  |

- Choose "HCA-Health Care Authority" from the Administration dropdown
- Choose "25-Agencies" from the Provider Type dropdown
- Choose **"13-Local Education Agency (LEA)**" from the **Specialty** dropdown
- **Do not enter a date in the End Date field**. ProviderOne will autopopulate this entry.

| <br>Add Specialty/Subspecialty |                              | ^ |
|--------------------------------|------------------------------|---|
| Location                       | All                          | * |
| Administration:                | HCA- Health Care Authority 🗸 | * |
| Provider Type:                 | 25-Agencies                  | * |
| Specialty:                     | 13-Local Education Agency    | * |
| End Date:                      |                              |   |

- Entries for type and specialty will open the available taxonomy codes loaded in ProviderOne.
  - o This will open the Available Taxonomy Codes loaded in ProviderOne.
  - Use the arrows to move the 251300000X taxonomy code from the Available Taxonomy Codes box to the Associated Taxonomy Codes box.
- Click the **OK** button to save the information.

| Add Taxonomy | Code                                                                                                    |                                      |  |
|--------------|----------------------------------------------------------------------------------------------------|--------------------------------------|--|
|              | Available Taxonomy Codes                                                                                                    | Associated Taxonomy Codes *          |  |
|              | 227800000X-Respiratory Therapist, Certified<br>2278E0002X-Emergency Care<br>2278E1000X-Educational<br>2278G0305X-Geriatric Care<br>2278H0200X-Home Health<br>2278P1004X-Pulmonary Plagnostics<br>2278P1005X-Pulmonary Function Technologist<br>2278P1005X-Pulmonary Function Technologist<br>2278P1005X-Pulmonary Function Technologist | 251300000X-Local Education<br>Agency |  |

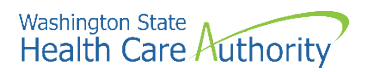

- ProviderOne validates the information entered, saves, and returns to the Specialty/Subspecialty List.
- The district's taxonomy should now be displayed:

|      | Specialty/Subs  | specialty List |                                                                    |                |            |              |                    |               |                   |            |               |   |
|------|-----------------|----------------|--------------------------------------------------------------------|----------------|------------|--------------|--------------------|---------------|-------------------|------------|---------------|---|
| Filt | ter By :        | ~              | And                                                                |                |            | And Operatio | nal Status: Active | ✓ <b>⊙</b> Go |                   |            |               |   |
|      | Contract Number | Provider Type  | Specialty/Subspecialty                                             | Administration | Start Date | End Date     | Operational Status | Status        | Inactivation Date | End Reason | Location Code |   |
|      | ▲ ▼             | ▲ ▼            |                                                                    | A              | A V        | A V          | ▲ ▼                | ▲ ▼           | ▲ ▼               | ▲ ▼        | ▲ ▼           |   |
|      |                 | 25-Agencies    | 13-Local Education Agency (LEA)/00000-Local Education Agency (LEA) | HCA            | 09/01/1993 | 12/31/2999   | Active             | Approved      |                   |            | 00            | ( |

- Click **Close**.
- Step 3: Add Specializations should now show as Complete:

| Enroll Provider - Facility/Agency/Organization/Institution                                   |                                        |            |            |            |     |          |
|----------------------------------------------------------------------------------------------|----------------------------------------|------------|------------|------------|-----|----------|
| lusiness Process Wizard-Provider Enrollment (Facility/Agency/Organization/Institution). Cliv | ck on the Step # under the Step Column |            |            |            |     |          |
| Step                                                                                         | Required                               | Start Date | End Date   | Status     | Ste | p Remark |
| Step 1: Provider Basic Information                                                           | Required                               | 03/18/2021 | 03/18/2021 | Complete   |     |          |
| Step 2: Add Locations                                                                        | Required                               |            |            | Complete   |     |          |
| Step 3: Add Specializations                                                                  | Required                               |            |            | Complete   |     |          |
| Step 4: Ownership & Managing/Controlling Interest details                                    | Required                               |            |            | Incomplete |     |          |
| Step 5: Add Licenses and Certifications                                                      | Optional                               |            |            | Incomplete |     |          |
| Step 6: Add Training and Education                                                           | Optional                               |            |            | Incomplete |     |          |
| Step 7: Add Identifiers                                                                      | Optional                               |            |            | Incomplete |     |          |
| Step 8: Add Contract Details                                                                 | Optional                               |            |            | Incomplete |     |          |
| Step 9: Add Federal Tax Details                                                              | Required                               |            |            | Incomplete |     |          |
| Step 10: Add EDI Submission Method                                                           | Optional                               |            |            | Incomplete |     |          |
| Step 11: Add EDI Billing Software Details                                                    | Optional                               |            |            | Incomplete |     |          |
| Step 12: Add EDI Submitter Details                                                           | Optional                               |            |            | Incomplete |     |          |
| Step 13: Add EDI Contact Information                                                         | Optional                               |            |            | Incomplete |     |          |
| Step 14: Add Servicing Provider Information                                                  | Optional                               |            |            | Incomplete |     |          |
| Step 15: Add Payment and Remittance Details                                                  | Required                               |            |            | incomplete |     |          |
| Step 16: Complete Enrollment Checklist                                                       | Required                               |            |            | Incomplete |     |          |
| Step 17: Final Enrollment Instructions                                                       | Required                               |            |            | Incomplete |     |          |

• You can now complete Step 4: Ownership & Managing/Controlling Interest Details.

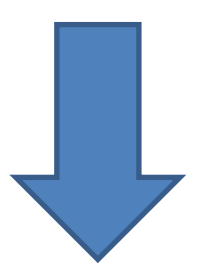

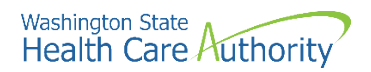

#### **Step 4: Ownership & managing/controlling interest details**

#### In this step, you will add two pieces of information:

- First, you will add the school district as the "owner" of the ProviderOne account
- Second, you will add at least one school district staff member as a "managing employee"
- Note about the "managing employee" information:
  - o It is at each district's discretion who is listed as the "managing employee(s)"
  - Most districts enter the Business Manager, Superintendent, Special Ed. Director, or the district's Medicaid Coordinator
  - More than one managing employee can be listed
  - At least one of the individuals listed as the managing employee must have signing authority so that they can sign the forms listed on Page 4 of this manual.
- Click the Step 4: Ownership & Managing/Controlling Interest details link:

Step 4: Ownership & Managing/Controlling Interest details

- ProviderOne displays the Ownership and Managing/Controlling Interest list.
- Click the **Add** button:

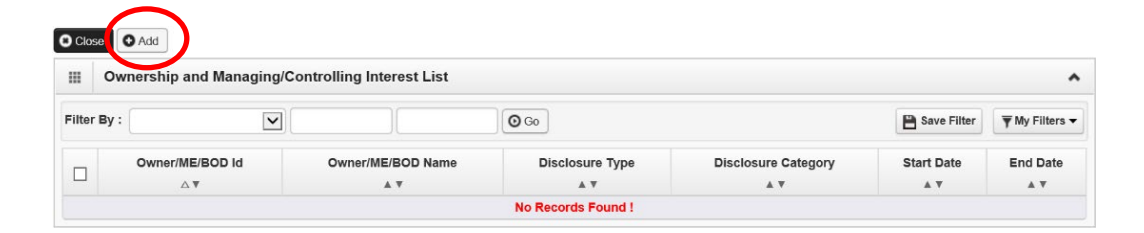

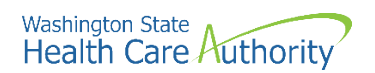

 ProviderOne displays the Add Ownership & Managing/Controlling Interest Disclosures screen:

| Include information related to | the disclosures of ownership   | , managing emp    | oloyees (ME), and other controlling interest | s including board of   | directors (BOD)         |                                |       |
|--------------------------------|--------------------------------|-------------------|----------------------------------------------|------------------------|-------------------------|--------------------------------|-------|
| Disclosure Category:           | Owner                          | *                 |                                              |                        |                         |                                |       |
| Disclosure Ty                  | e: Organization                | × *               |                                              | SSN/FEIN:              | 11234567 *              |                                |       |
| Doing Business As:             | ABC School District            |                   | Minority/Women Owned Business En             | terprise(MWOBE):       | ]                       |                                |       |
| Organization Name:             | ABC School District 12         | 23                |                                              |                        |                         |                                |       |
| First Name:                    |                                |                   |                                              | Last Name:             |                         |                                |       |
| Suffix:                        |                                | ~                 |                                              | Date of Birth:         |                         |                                |       |
| Disclosure Start Date:         | 09/01/2023 🔳 ·                 |                   | Dis                                          | closure End Date:      |                         |                                |       |
| Address Lin                    | e 1: 1234 School Lane          | x                 | Address Line 2:                              |                        |                         |                                |       |
| Address Lin                    | e 3:                           |                   | City/Town:                                   | OLYMPIA                | × *                     |                                |       |
| State/Provi                    | washington                     | ×*                | County:                                      | THURSTON               | ~                       |                                |       |
| Cour                           | try: UNITED STATES             | × *               | Zip Code:                                    | 98501                  | O Address               |                                |       |
| Ownership Percentage:          |                                |                   |                                              |                        |                         |                                |       |
| Owner Association              |                                |                   |                                              |                        |                         |                                |       |
| If the person being disclosed  | is related to other owner (spo | use, parent, chil | ld, sibling), managing employee, or other c  | ontrolling interest in | cluding member of board | I of directors, list related i | ndivi |
| Relationship Typ               | e:                             | $\checkmark$      | Ass                                          | ociated Owner:         |                         | ~                              |       |
|                                |                                |                   |                                              |                        | <b>0</b> Con            | Nome and Tax                   | 0     |

- Disclosure Category, choose Owner from the dropdown
- Disclosure Type, choose Organization from the dropdown
- **SSN/FEIN**, enter the school district's FEIN (without dashes)
- Doing Business As, enter the district's DBA name
- Organization Name, enter the district's legal name
- Disclosure Start Date, enter today's date; Disclosure End Date, leave blank
- Address, section, click the Address button to enter the district's address
- Click the **Ok** button to save the information

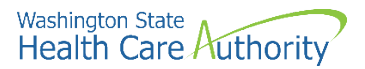

 ProviderOne validates the information entered, then saves and returns to the Ownership & Managing/Controlling Interest Disclosures list. This list should display the recently added "Owner" information:

| Close C     | Add                           |                     |                        |                     |            |            |                         |
|-------------|-------------------------------|---------------------|------------------------|---------------------|------------|------------|-------------------------|
| ⊞ Ow        | nership and Managing/Controll | ng Interest List    |                        |                     |            |            |                         |
| Filter By : | <b>~</b>                      | And                 | •                      | O Go                |            | 8          | Save Filter YMy Filters |
|             | Owner/ME/BOD Id<br>▲ ▽        | Owner/ME/BOD Name   | Disclosure Type<br>▲ ▼ | Disclosure Category | Start Date | End Date   | Status                  |
| 9115        | 234567                        | ABC School District | Organization           | Owner               | 12/19/2022 | 12/31/2999 | Approved                |

Next, click the "Add" button to add a "Managing Employee":

| O Close     | Add             | nlling Interact I ist |                 |                     |            |            |                             |
|-------------|-----------------|-----------------------|-----------------|---------------------|------------|------------|-----------------------------|
| Filter By : | v               | And                   | ~               | 00                  |            | B          | are Filter 🛛 🐺 My Filters 🔹 |
| 0           | Owner/ME/BOD Id | Owner/ME/BOD Name     | Disclosure Type | Disclosure Category | Start Date | End Date   | Status                      |
| 9112        | 34567           | AB6-School District   | Organization    | Owner               | 12/19/2022 | 12/31/2999 | Approved                    |

 ProviderOne displays the Add Ownership & Managing/Controlling Interest Disclosures screen:

| Relationship Typ                          |                                                                                                    | ×                   | Assoc                                        | iated Owner:           |                 | Y               |                   |        |
|-------------------------------------------|----------------------------------------------------------------------------------------------------|---------------------|----------------------------------------------|------------------------|-----------------|-----------------|-------------------|--------|
| Owner Association                         | is related to other owner (sp                                                                                                    | ouse, parent, chile | d, sibling), managing employee, or other cor | trolling interest incl | ading member of | board of direct | ors, list related | indivi |
| en an an an an an an an an an an an an an |                                                                                                    |                     |                                              |                        |                 |                 |                   |        |
| Ownership Percentage:                     |                                                                                                    |                     |                                              |                        |                 |                 |                   |        |
| Coun                                      | try:                                                                                                    | v ·                 | Zip Code:                                    |                        | O Address       |                 |                   |        |
| State/Provin                              |                                                                                                    | v.                  | County:                                      |                        | V               |                 |                   |        |
| Address Line                              | • 3:                                                                                                    |                     | City/Town:                                   |                        | 2.              |                 |                   |        |
| Address Line                              | e ta                                                                                                    |                     | Address Line 2:                              |                        |                 |                 |                   |        |
| Disclosure Start Date:                    |                                                                                                    |                     | Disci                                        | osure End Date:        |                 |                 |                   |        |
| Suffix:                                   | and the second second se | ~                   |                                              | Date of Birth:         |                 |                 |                   |        |
| First Name:                               |                                                                                                    |                     |                                              | Last Name:             | 1.00            |                 |                   |        |
| Organization Name:                        |                                                                                                    |                     |                                              |                        |                 |                 |                   |        |
| Doing Business As:                        |                                                                                                    |                     | Minority/Women Owned Business Enter          | rprise(MWOBE):         |                 |                 |                   |        |
| Disclosure Type:                          | Individual                                                                                                    | ▼.                  |                                              | SSNFEIN                |                 | •               |                   |        |
| Disclosure Gategory:                      | Managing Employee                                                                                                    | ¥ .                 |                                              |                        |                 |                 |                   |        |

- Disclosure Category, choose Managing Employee from the dropdown
- Disclosure Type, choose Individual from the dropdown
- SSN/FEIN, enter the managing employee's SSN (without dashes)
- · First Name, enter the managing employee's first name
- Last Name, enter the managing employee's last name
- Disclosure Start Date, enter today's date
- Disclosure End Date, leave blank
- Address fields, click on the Address button to add the district's address
- Click the Ok button to save the information

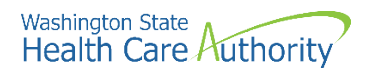

• ProviderOne validates the information entered, then saves and returns to the Ownership & Managing/Controlling Interest Disclosures list. This list should display the "Owner" information (i.e., school district) and the recently added "Managing Employee" information:

| O Close O Ad |                                                  |                     |               |                 |                     |            |             |                             |  |  |
|--------------|--------------------------------------------------|---------------------|---------------|-----------------|---------------------|------------|-------------|-----------------------------|--|--|
| III Owners   | Ownership and Managing/Controlling Interest List |                     |               |                 |                     |            |             |                             |  |  |
| Filter By :  | ~                                                |                     | And           | ▶]              | O Go                |            | 🖹 s         | ave Filter 🛛 🐺 My Filters 🕶 |  |  |
| _            | Owner/ME/BOD Id                                  | Owne                | r/ME/BOD Name | Disclosure Type | Disclosure Category | Start Date | End Date    | Status                      |  |  |
| U            | ▲ ▽                                              |                     | A 7           | A 7             | A ¥                 | ¥ 7        | ¥ ¥         | A 7                         |  |  |
| 911234567    |                                                  | ABC School District |               | Organization    | Owner               | 12/19/2022 | 12/31/2999  | Approved                    |  |  |
| 123456789    |                                                  | Joe Smith           |               | Individual      | Managing Employee   | 12/19/2022 | 12/31/2999  | Approved                    |  |  |
| View Page:   | O Go + Page Count                                | SaveToXLS           |               | Viewing Page: 1 |                     |            | 🕊 First 🔍 F | Prev 🜔 Next 🐎 Last          |  |  |

- To add an additional managing employee, click on the Add button and complete these same steps.
- Once you've added all managing employees, click **Close**.
- Step 4: Ownership & Managing Controlling Interest Details should now show as Complete:

| Enroll Provider - Facility/Agency/Organization/Institution                                 |                                         |            |            |            |            |     |
|--------------------------------------------------------------------------------------------|-----------------------------------------|------------|------------|------------|------------|-----|
| usiness Process Wizard-Provider Enrollment (Facility/Agency/Organization/Institution). Cli | ick on the Step # under the Step Column |            |            |            |            |     |
| Step                                                                                       | Required                                | Start Date | End Date   | Status     | Step Remai | irk |
| Step 1: Provider Basic Information                                                         | Required                                | 03/18/2021 | 03/18/2021 | Complete   |            |     |
| Step 2: Add Locations                                                                      | Required                                |            |            | Complete   |            |     |
| Step 3: Add Specializations                                                                | Required                                |            |            | Complete   |            |     |
| Step 4: Ownership & Managing/Controlling Interest details                                  | Required                                |            |            | Complete   |            |     |
| Step 5: Add Licenses and Certifications                                                    | Optional                                |            |            | Incomplete |            |     |
| Step 6: Add Training and Education                                                         | Optional                                |            |            | Incomplete |            |     |
| Step 7: Add Identifiers                                                                    | Optional                                |            |            | Incomplete |            |     |
| Step 8: Add Contract Details                                                               | Optional                                |            |            | Incomplete |            |     |
| Step 9: Add Federal Tax Details                                                            | Required                                |            |            | Incomplete |            |     |
| Step 10: Add EDI Submission Method                                                         | Optional                                |            |            | Incomplete |            |     |
| Step 11: Add EDI Billing Software Details                                                  | Optional                                |            |            | incomplete |            |     |
| Step 12. Add EDI Submitter Details                                                         | Optional                                |            |            | Incomplete |            |     |
| Step 13: Add EDI Contact Information                                                       | Optional                                |            |            | Incomplete |            |     |
| Step 14: Add Servicing Provider Information                                                | Optional                                |            |            | Incomplete |            |     |
| Step 15: Add Payment and Remittance Details                                                | Required                                |            |            | Incomplete |            |     |
| Step 16: Complete Enrollment Checklist                                                     | Required                                |            |            | Incomplete |            |     |
| Step 17: Final Enrollment Instructions                                                     | Required                                |            |            | Incomplete |            |     |

• You can now complete Step 5: Add Licenses and Certifications.

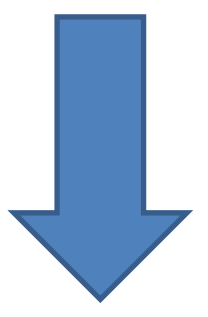

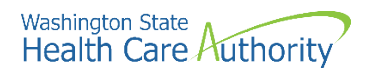

## **Step 5: Add licenses and certifications**

In this step, you will add the school district's business license information.

• Click the Step 5: Add Licenses and Certifications link:

Step 5: Add Licenses and Certifications

• Click the **Add** button:

| Close    | Close     Add       III     License/Certification List |                                   |                           |                        |               |                |                 |  |  |
|----------|--------------------------------------------------------|-----------------------------------|---------------------------|------------------------|---------------|----------------|-----------------|--|--|
| Filter E | Ву :                                                   |                                   | O Go                      |                        |               | Save Filter    | ▼ My Filters ▼  |  |  |
|          | License/Certification #<br>▲ ▽                         | License/Certification Type<br>▲ ▼ | State of Licensure<br>▲ ▼ | Location Number<br>▲ ▼ | Location Name | Effective Date | End Date<br>▲ ▼ |  |  |
|          | No Records Found !                                     |                                   |                           |                        |               |                |                 |  |  |

• ProviderOne displays the Add License/Certification form:

| III Add License/Certific | ation                                          |                 |                    |   |                        |        | ^         |
|--------------------------|------------------------------------------------|-----------------|--------------------|---|------------------------|--------|-----------|
| Location:                | 00001-PRU TEST FAOI<br>All<br>Business License | *<br>V * Licens | e/Certification #: |   | * State of Licensure : | SELECT | *         |
| Effective Date:          | *                                              |                 | End Date:          | * |                        |        | OK Cancel |

- Location, select All
- License/Certification Type, choose Business License from the dropdown
- License/Certification #, enter the district's Business License #
- State of Licensure, choose WA from dropdown
- Effective Date, enter business license effective date
- End Date, enter 12/31/2999
- Click the **Ok** button to save the information and close the window

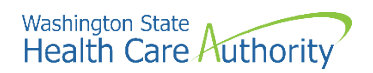

- ProviderOne validates the information entered and saves and returns to the License/Certification List.
- This list should display the recently added business license:

| Lice     | ense/Certification List        |                            |                           |                        |               |                |                 |
|----------|--------------------------------|----------------------------|---------------------------|------------------------|---------------|----------------|-----------------|
| ter By : |                                | 0 Go                       |                           |                        |               | Save Filter    | The Filters     |
|          | License/Certification #<br>▲ ♡ | License/Certification Type | State of Licensure<br>▲ ▼ | Location Number<br>▲ ▼ | Location Name | Effective Date | End Date<br>▲ ▼ |
| 111222   | 333                            | Business License           | WA - Washington           | 00001                  | PRU TEST FAOI | 01/01/2010 1   | 2/31/2999       |

- Click Close.
- Step 5: Add Licenses and Certifications should now show as Complete:

| Enroll Provider - Facility/Agency/Organization/Institution                                   |                                        |            |            |            |             |
|----------------------------------------------------------------------------------------------|----------------------------------------|------------|------------|------------|-------------|
| lusiness Process Wizard-Provider Enrollment (Facility/Agency/Organization/Institution). Cliv | ck on the Step # under the Step Column |            |            |            |             |
| Step                                                                                         | Required                               | Start Date | End Date   | Status     | Step Remark |
| Step 1: Provider Basic Information                                                           | Required                               | 03/18/2021 | 03/18/2021 | Complete   |             |
| Step 2: Add Locations                                                                        | Required                               |            |            | Incomplete |             |
| Step 3: Add Specializations                                                                  | Required                               |            |            | Complete   |             |
| Step 4: Ownership & Managing/Controlling Interest details                                    | Required                               |            |            | Complete   |             |
| Step 5: Add Licenses and Certifications                                                      | Optional                               |            |            | Complete   |             |
| Step 6: Add Training and Education                                                           | Optional                               |            |            | incomplete |             |
| Step 7: Add Identifiers                                                                      | Optional                               |            |            | Incomplete |             |
| Step 8: Add Contract Details                                                                 | Optional                               |            |            | Incomplete |             |
| Step 9: Add Federal Tax Details                                                              | Required                               |            |            | Incomplete |             |
| Step 10: Add EDI Submission Method                                                           | Optional                               |            |            | Incomplete |             |
| Step 11: Add EDI Billing Software Details                                                    | Optional                               |            |            | Incomplete |             |
| Step 12: Add EDI Submitter Details                                                           | Optional                               |            |            | Incomplete |             |
| Step 13: Add EDI Contact Information                                                         | Optional                               |            |            | incomplete |             |
| Step 14: Add Servicing Provider Information                                                  | Optional                               |            |            | Incomplete |             |
| Step 15: Add Payment and Remittance Details                                                  | Required                               |            |            | Incomplete |             |
| Step 16: Complete Enrollment Checklist                                                       | Required                               |            |            | Incomplete |             |
| Step 17: Final Enrollment Instructions                                                       | Required                               |            |            | Incomplete |             |

• Steps 6, 7, and 8 are not required. You can now complete Step 9: Add Federal Tax Details.

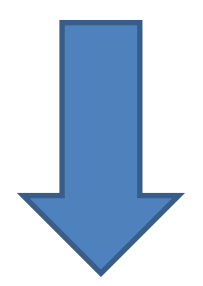

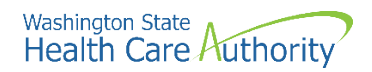

# Step 6: Add training and education

This step is optional and is not needed for enrollment.

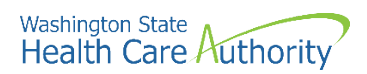

# **Step 7: Add Identifiers**

This step is optional and is not needed for enrollment.

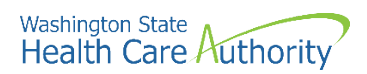

# Step 8: Add contract details

This step is optional and is not needed for enrollment.

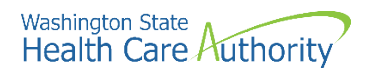

### Step 9: Add federal tax details

In this step, you will add information found on the district's W-9 Form.

• Click the Step 9: Add Federal Tax Details link:

Step 9: Add Federal Tax Details

- ProviderOne displays the Federal Tax Details page.
- To enter the district's W-9 information, click the W-9 Form hyperlink:

| 8 Clo | ose                                                                |                                      |                       |                                          |                                                     |   |
|-------|--------------------------------------------------------------------|--------------------------------------|-----------------------|------------------------------------------|-----------------------------------------------------|---|
| ш     | Federal Tax Details                                                |                                      |                       |                                          |                                                     | ^ |
| IRS F | Form W-9 information is required<br>nal Form W-4 and W-5 informati | for all Providers. Please ens<br>on. | ure that your Form W- | a information is accurate by clicking or | n the hyperlink below. You may be eligible to enter |   |
|       | W-9 Form                                                           |                                      | Pe.                   |                                          |                                                     |   |
|       |                                                                    |                                      |                       | Viewing Page: 4                          | A First Draw Novel 33                               |   |

• ProviderOne displays the Form W-9 screen:

| =     | Form W-9                                           |                                         |               |            |              | ^      |
|-------|----------------------------------------------------|-----------------------------------------|---------------|------------|--------------|--------|
| To up | date/correct the data in the disabled fields, pl   | ease go back to Basic Information step. |               |            |              |        |
|       | Legal Name:                                        | ABC School District                     | SSN/FEIN:     | 11-1222333 |              |        |
|       | W-9 Entity Type:                                   | Other                                   | UBI:          | 111222333  |              |        |
|       | Business Name:                                     |                                         |               |            |              |        |
|       | Exempt from Backup Withholding:                    |                                         |               |            |              |        |
|       | Address                                            |                                         |               |            |              | ^      |
|       | Use Pay-To address from the following<br>location: | ELECT                                   |               |            |              |        |
|       | Address Line                                       | 1:                                      | * Address Lin | e 2:       |              |        |
|       | Address Line                                       | 3:                                      | City/To       | wn:        | *            |        |
|       | State/Provinc                                      | ce:                                     | * Cou         | nty:       | $\checkmark$ |        |
|       | Count                                              | ry:                                     | * Zip Co      | ode: -     | Address      |        |
|       | Phone Number:                                      | ×                                       |               |            |              |        |
|       |                                                    |                                         |               |            | OOK          | Cancel |

- Under the Form W-9 section, complete the fields entering the information found on the district's W-9 Form.
  - **UBI is not required** for school districts
- Under the Address section, select the Pay-To address from the dropdown and enter the district's phone number
- Click the **Ok** button to save the information

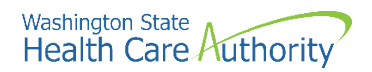

• ProviderOne returns to the Federal Tax Details list:

| O Close                                                                                           |                                                                                |                                            |
|---------------------------------------------------------------------------------------------------|--------------------------------------------------------------------------------|--------------------------------------------|
| III Federal Tax Details                                                                           |                                                                                |                                            |
| IRS Form W-9 information is required for all Providers. Please ensure that your Form W-9 informat | tion is accurate by clicking on the hyperlink below. You may be eligible to en | ter optional Form W-4 and W-5 information. |
|                                                                                                   | Federal Tax Form                                                               |                                            |
| W-9 Form                                                                                          |                                                                                |                                            |
| Delete View Page: 1 O Go + Page Count SaveToXLS                                                   | Viewing Page: 1                                                                | K First K Prev Next Next Last              |

- Click Close.
- Step 9: Add Federal Tax Details should now show as Complete:

| Enroll Provider - Facility/Agency/Organization/Institution                                 |                                        |            |            |            |             |
|--------------------------------------------------------------------------------------------|----------------------------------------|------------|------------|------------|-------------|
| usiness Process Wizard-Provider Enrollment (Facility/Agency/Organization/Institution). Cli | ck on the Step # under the Step Column |            |            |            |             |
| Step                                                                                       | Required                               | Start Date | End Date   | Status     | Step Remark |
| Step 1: Provider Basic Information                                                         | Required                               | 03/18/2021 | 03/18/2021 | Complete   |             |
| step 2: Add Locations                                                                      | Required                               |            |            | Complete   |             |
| tep 3: Add Specializations                                                                 | Required                               |            |            | Complete   |             |
| tep 4: Ownership & Managing/Controlling Interest details                                   | Required                               |            |            | Complete   |             |
| tep 5: Add Licenses and Certifications                                                     | Optional                               |            |            | Complete   |             |
| tep 6: Add Training and Education                                                          | Optional                               |            |            | Complete   |             |
| tep 7: Add Identifiers                                                                     | Optional                               |            |            | Complete   |             |
| tep 8: Add Contract Details                                                                | Optional                               |            |            | HIPPHINELE |             |
| lep 9: Add Federal Tax Details                                                             | Required                               |            |            | Complete   |             |
| lep 10: Add EDI Submission Method                                                          | Optional                               |            |            |            |             |
| ep 11: Add EDI Billing Software Details                                                    | Optional                               |            |            | Incomplete |             |
| tep 12: Add EDI Submitter Details                                                          | Optional                               |            |            | Incomplete |             |
| lep 13: Add EDI Contact Information                                                        | Optional                               |            |            | incomplete |             |
| lep 14: Add Servicing Provider Information                                                 | Optional                               |            |            | Incomplete |             |
| tep 15: Add Payment and Remittance Details                                                 | Required                               |            |            | Incomplete |             |
| tep 16: Complete Enrollment Checklist                                                      | Required                               |            |            | Incomplete |             |
| tep 17: Final Enrollment Instructions                                                      | Required                               |            |            | Incomplete |             |

• You can now complete Step 10: Add EDI Submission Method

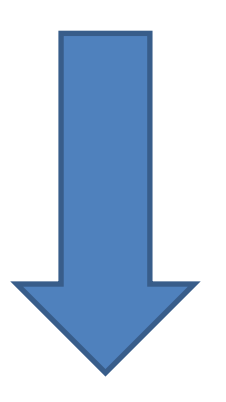

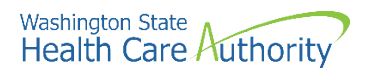

## Step 10: Add EDI submission method

#### This step is optional, but it is recommended school districts complete this step.

• Click the Step 10: Add EDI Submission Method link:

Step 10: Add EDI Submission Method

- Place a check in the box next to the appropriate EDI Submission Method.
  - If the school district uses a billing agent (e.g., Brecht's/Embrace, Leader Services (WAMR), PCG (EasyTrac), SEAS Education, etc.), choose "Billing Agent/Clearinghouse".
  - If the school district self-bills (district's SBHS Medicaid Coordinator enters claims directly into ProviderOne), choose "Web Interactive"
  - Click the **Ok** button.

| Y                                                      | ou may check multiple Modes of Submis      | sion. NPI is required for all selections.           |                         |
|--------------------------------------------------------|--------------------------------------------|-----------------------------------------------------|-------------------------|
| EDI Submission Details                                 |                                            |                                                     | ~                       |
| f Web Batch and/or FTP Secured Batch are selected, you | must complete and mail a new ProviderC     | Dne Trading Partner Agreement.                      |                         |
| Mode of Submission: Web Batch                          | Billing Agent/Clearinghouse                | FTP Secured Batch                                   | Web Interactive         |
| Method                                                 |                                            | When to Use                                         |                         |
| Web Batch                                              | 1                                          | For upload/download of files in ProviderOne         |                         |
| Billing Agent/Clearinghouse                            |                                            | For providers who use a 3rd party to bill           |                         |
| FTP Batch                                              |                                            | For submitting files via an SFTP site               |                         |
| Web Interactive                                        | )                                          | For entering (keying) claims directly in ProviderOn | e                       |
| - Your EDI submission method is "Web                   | Batch" if you currently upload and down    | load batch files using WaMedWeb. This method is     | often used by providers |
| who submit their own HIPAA batch tra                   | nsactions. It allows a maximum file size o | of 50 MB.                                           |                         |
| <ul> <li>Your EDI submission method is "FTP</li> </ul> | Secured Batch" if you submit and retrieve  | e batches at a secure web folder assigned to you b  | y DSHS. This method was |
| designed with clearinghouses and bill                  | ng agents in mind. It allows a maximum     | file size of 100 MB.                                |                         |
|                                                        |                                            |                                                     |                         |
|                                                        |                                            |                                                     |                         |
|                                                        |                                            |                                                     | OK Cance                |

• Step 10 should now show as complete:

| Step 10: Add EDI Submission Method | Optional | 03/18/2021 | 03/18/2021 | Complete |
|------------------------------------|----------|------------|------------|----------|
|                                    |          |            |            |          |

- Step 11 is not required.
- If your district contracts with a billing agent, you can now complete Step 12: Add EDI Submitter Details.
- If your district self-bills, you do not need to complete Step 12 and can now complete Step 14: Add Servicing Providers.

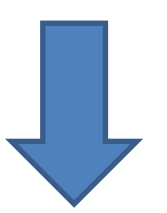

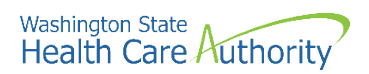

# **Step 11: EDI billing software details** This step is optional and is not needed for enrollment.

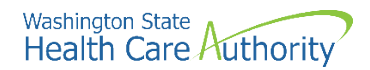

## Step 12: Add EDI submitter details

This step is only required for school districts who checked the box "Billing Agent/Clearinghouse" in Step 10: EDI Submission Method.

• Click the Step 12: Add EDI Submitter Details link:

Step 12: Add EDI Submitter Details

• Click the Add button:

| o              |                  | Bave Filter                  | ▼ My Filters •                                  |
|----------------|------------------|------------------------------|-------------------------------------------------|
| use Auth Trans | action Responses | Start Date                   | End Date                                        |
|                | ▲ ▼              | A 7                          | * *                                             |
|                | o Auth Transi    | o Auth Transaction Responses | o Auth Transaction Responses Start Date ▲ ▼ ▲ ▼ |

ProviderOne displays the Associate Billing Agent/Clearinghouse page:

| Billing Agent/  | Clearinghous    | e Provider                  | One Id:                  |                           |                      | •                             |        |                |                  |          |         |
|-----------------|-----------------|-----------------------------|--------------------------|---------------------------|----------------------|-------------------------------|--------|----------------|------------------|----------|---------|
|                 |                 | Star                        | t Date:                  |                           | <b>iii</b>           |                               |        | End Date       |                  |          |         |
| ote: In the "/  | Authorized Tra  | ansaction F<br>ns that your | Responses"<br>clearingho | section, pl<br>use acquir | lease se<br>es on ye | lect 'yes' for<br>our behalf. | any    |                |                  |          |         |
| III Autho       | orized Trans    | action Re                   | sponses                  |                           |                      |                               |        |                |                  |          |         |
|                 | Transaction F   | Response                    |                          | A                         | uthoriz              | ed                            | Sta    | irt Date       |                  | End Date | 9       |
| 271-Eligibility | Response        |                             |                          | No                        |                      | ▶                             |        |                |                  |          |         |
| 277-Claim Sta   | atus Response   |                             |                          | No                        |                      |                               |        |                |                  |          |         |
| 277U-Unsolici   | ited Claims Sta | atus Respon                 | se                       | No                        |                      |                               |        |                |                  |          |         |
| 278-Prior Auth  | norization Resp | ponse                       |                          | No                        |                      |                               |        |                |                  |          |         |
| 820-Premium     | Payment         |                             |                          | No                        |                      | ▶                             |        |                |                  |          |         |
| 834-Benefit E   | nrollment       |                             |                          | No                        |                      |                               |        |                |                  |          |         |
| View Page:      | 1               | ⊙ Go +                      | Page Count               | SaveT                     | ToXLS                | Viewing F                     | age: 1 |                |                  |          |         |
|                 |                 |                             |                          |                           |                      |                               |        | <b>«</b> First | <pre> Prev</pre> | > Next   | >> Last |

- **Billing Agent/Clearinghouse ProviderOne ID**, enter the billing agent's ProviderOne ID. This number can be obtained from the district's billing agent or <u>HCA's SBHS Program Manager</u>.
  - Start Date, enter today's date
  - End Date, enter 12/31/2999
  - Authorized Transaction Response, choose Yes for the following transactions:
    - o 271-Eligibility Response
    - o 277-Claim Status Response
    - o 277U—Unsolicited Claims Status Response
    - For each transaction, enter today's date for the **Start Date** and enter 12/31/2999 for the **End Date**
  - Click OK to save

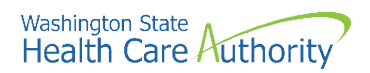

Step 12: EDI Submitter Details

• Step 12: EDI Submitter Details should now show as Complete:

• Step 13 is not required. You can now complete Step 14: Add Servicing Provider Information

Required 11/16/2009 12/02/2009 Complete

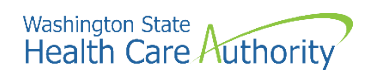

# **Step 13: Add EDI contact information**

This step is optional and is not required for enrollment.

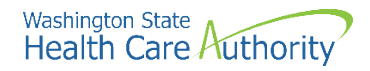

## Step 14: Add servicing provider information

In this step, you will add any WA State Department of Health (DOH) licensed providers who will be participating in the SBHS program.

If your district has not yet gathered a list of providers who will be participating in the SBHS Program, you can skip this step. You can enter the provider information at a later date (after the district's ProviderOne application is approved and the ProviderOne account is active).

#### Which providers can I enroll?

- Providers may be school staff or contracted providers
- A list of providers who are eligible to participate in the SBHS program can be found in the <u>SBHS</u> <u>Billing Guide</u> and in SBHS WAC <u>182-537-0350</u>
  - Non-licensed staff providing delegated services do not need to be enrolled in ProviderOne
- You will need to gather the following information for each provider before you begin this step:
  - o Provider's first and last name
  - o WA State DOH license number, license first issue date, license expiration date
    - Look up a provider's DOH license # on the DOH provider credential search tool
  - National Provider Identifier (NPI)
    - Look up a provider's NPI on the <u>NPI registry</u>
  - o Date of birth
  - o Social Security number

#### **Adding servicing providers**

• Click the Add Servicing Provider Information link:

Step 14: Add Servicing Provider Information

• Click the Add button under the Servicing Providers section:

|          | Servicing Providers               |                                   |                                   |               |             |                             |                             |                               |                        | Add providers                        |
|----------|-----------------------------------|-----------------------------------|-----------------------------------|---------------|-------------|-----------------------------|-----------------------------|-------------------------------|------------------------|--------------------------------------|
| Filter E | ly :                              |                                   | O Go                              |               |             |                             |                             | B                             | Save Filter            | "Servicing                           |
|          | Servicing Provider SSN            | VFEIN Servicing Provide           | r NPI ProviderOn                  | e ID / Applic | ation #     | Agency Billin               | ng Location Code            | Billing Location Name         | Start Date E           | Providers" section                   |
|          |                                   |                                   |                                   | No Re         | cords Fo    | and !                       |                             |                               |                        |                                      |
| D Add    | Social Service Servicir           | ng Only Provider                  |                                   |               |             |                             |                             |                               |                        | <u>Do not</u> add<br>providers under |
| Filter E | ly :                              |                                   | O Go                              |               |             |                             |                             | B                             | Save Filter            | the "Social Servic                   |
|          | SS Serv Only Provider<br>SSN/FEIN | SS Servicing Only Provider<br>NPI | ProviderOne ID /<br>Application # | Start<br>Date | End<br>Date | SS Billing Location<br>Code | SS Billing Location<br>Name | SS Servicing Location<br>Code | SS Servicing L<br>Name | Servicing Only                       |
|          |                                   |                                   |                                   |               |             |                             |                             |                               |                        | Provider section                     |

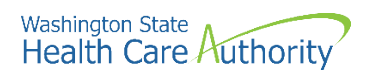

• ProviderOne displays the Associate Servicing Provider page:

| ш | Add Servicing Provider Association | on                   |          |                    | *                                                                                               |
|---|------------------------------------|----------------------|----------|--------------------|-------------------------------------------------------------------------------------------------|
|   |                                    | SSN/FEIN:            |          |                    | NPI:                                                                                            |
|   |                                    | Application Id:      |          |                    | ProviderOne Id:                                                                                 |
|   |                                    | Start Date:          |          |                    | End Date:                                                                                       |
|   |                                    | Confirm Provider     |          |                    |                                                                                                 |
|   | Agency                             |                      |          |                    | *                                                                                               |
|   |                                    | Available Agencies   | Selecter | d Agencies         |                                                                                                 |
|   |                                    |                      |          |                    |                                                                                                 |
|   |                                    |                      | »        |                    |                                                                                                 |
|   |                                    |                      |          |                    |                                                                                                 |
|   |                                    |                      |          |                    |                                                                                                 |
|   | Servicing Provider Taxonomy        |                      |          |                    | *                                                                                               |
|   |                                    | Available Taxonomies | Selecter | d Taxonomies       |                                                                                                 |
|   |                                    |                      |          |                    |                                                                                                 |
|   |                                    |                      | »        |                    |                                                                                                 |
|   |                                    |                      | w.       |                    |                                                                                                 |
|   |                                    |                      |          |                    |                                                                                                 |
|   | Billing Provider Location          |                      |          |                    | •                                                                                               |
|   |                                    | Available Locations  |          | Selected Locations |                                                                                                 |
|   |                                    |                      |          |                    |                                                                                                 |
|   |                                    |                      | >>       |                    | Selecting multiple locations will associate all the above selected Taxonomies to the Locations. |
|   |                                    |                      | **       |                    |                                                                                                 |
|   |                                    |                      |          |                    |                                                                                                 |
|   |                                    |                      |          |                    | O OK                                                                                            |

- SSN/FEIN, enter the provider's social security number
- NPI, enter the provider's NPI
- Application ID, ProviderOne ID, and End Date can be left blank
- Start Date, enter today's date for the start date
- Click the **Confirm Provider** button
- After you click Confirm Provider, one of two things will happen:
  - If the provider is already in ProviderOne (e.g., the provider has billed Medicaid before under another district), the name of the provider will populate. Continue with the steps found on pages 37-38 of this instruction manual to continue adding the provider to your district's ProviderOne account.
  - If the provider is not already in ProviderOne (e.g., the provider has never billed Medicaid before) you will receive an error message stating the "servicing provider does not exist in the database". Click "OK" and follow the steps on pages 39-40 of this instruction manual to continue adding this provider to your district's ProviderOne account.

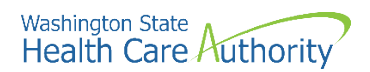

#### If the provider exists in the database

• If the provider is already in the ProviderOne system (e.g., the provider has billed Medicaid before), the **Available Agencies** box will populate:

| ш | Add Servicing Provider Association       |                 | ^                                                                                               |
|---|------------------------------------------|-----------------|-------------------------------------------------------------------------------------------------|
|   | \$\$N/FEIN: 111222333 *                  | NPI:            | 1234567890                                                                                      |
|   | Application Id:                          | ProviderOne Id: | 8999988                                                                                         |
|   | Start Date: 01/01/2021 🗰 *               | End Date:       | 12/31/2999                                                                                      |
|   | Confirm Drovider                         |                 |                                                                                                 |
|   | Commit Foreign                           |                 |                                                                                                 |
|   | Agency                                   |                 | ^                                                                                               |
|   | Hcc Selected Agencies                    |                 |                                                                                                 |
|   | Servicing Provider Taxonomy              |                 | ^                                                                                               |
|   | Available Taxonomies Selected Taxonomies |                 |                                                                                                 |
|   | Billing Provider Location                |                 | ^                                                                                               |
|   | Available Locations Selected Locations   |                 | Selecting multiple locations will associate all the above selected Taxonomies to the Locations. |
|   |                                          |                 | O OK O Cancel                                                                                   |

- Available agencies, use the double right arrow button to move HCA from the Available Agencies to the Selected Agencies box.
- Once the agency is selected, the **Available Taxonomies** will display for this servicing provider. Use the double right arrow to move them to the **Selected Taxonomies** box.
- Once the taxonomies are selected, the **Available Locations** will display for this servicing provider. Use the double right arrow to move the district's address to the **Selected Locations** box.

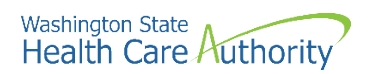

• Click the **Ok** button.

| <br>Add Servicing Provider Association |                          |                                                              |              | ^                                                                                               |
|----------------------------------------|--------------------------|--------------------------------------------------------------|--------------|-------------------------------------------------------------------------------------------------|
| SSN/FEIN:                              | 111222333                | ·                                                            | NPI          | 1234567890                                                                                      |
| Application Id:                        |                          | Р                                                            | oviderOne Id | 9999998                                                                                         |
| Stant Date:                            | 04/04/2024               |                                                              | Ford Date    | 12/21/2000                                                                                      |
| start Date.                            |                          |                                                              | Life Date    |                                                                                                 |
|                                        | Confirm Provider         |                                                              |              |                                                                                                 |
| <br>Agency                             |                          |                                                              |              | ^                                                                                               |
| Available Agencie                      | 95                       | Selected Agencies                                            |              |                                                                                                 |
|                                        |                          | HCA                                                          |              |                                                                                                 |
|                                        |                          | >>                                                           |              |                                                                                                 |
|                                        |                          | «                                                            |              |                                                                                                 |
|                                        |                          |                                                              |              |                                                                                                 |
|                                        |                          |                                                              |              |                                                                                                 |
| <br>Consider Develop Transmus          |                          |                                                              |              |                                                                                                 |
| <br>Servicing Provider Taxonomy        |                          |                                                              |              | ^                                                                                               |
| Available Taxono                       | mies<br>Dental Huniopist | Selected Taxonomies                                          |              |                                                                                                 |
| HCA-125300000X-                        | Dental Therapist         |                                                              |              |                                                                                                 |
|                                        |                          | »                                                            |              |                                                                                                 |
|                                        |                          | •                                                            |              |                                                                                                 |
|                                        |                          |                                                              |              |                                                                                                 |
|                                        |                          |                                                              |              |                                                                                                 |
| <br>Billing Provider Location          |                          |                                                              |              | ^                                                                                               |
| Available Locations                    |                          | Selected Locations                                           |              |                                                                                                 |
|                                        |                          | 0001-PRU TEST FAOI 1234 MAIN STREET, OLYMPIA, WASHINGTON 985 | 4            |                                                                                                 |
|                                        |                          |                                                              |              |                                                                                                 |
|                                        | >>                       |                                                              |              | Selecting multiple locations will associate all the above selected Taxonomies to the Locations. |
|                                        | **                       |                                                              |              |                                                                                                 |
|                                        |                          |                                                              |              |                                                                                                 |
|                                        |                          |                                                              |              |                                                                                                 |
|                                        |                          |                                                              |              | OK D Cancel                                                                                     |

• After clicking the Ok button, the system returns to the Servicing Providers list page with the servicing provider added:

| in the second                                    |                                                                                 |                                                                           |                                       |                               |                    |                                   |                        |                             |                                         |                |                                   |                                 |
|--------------------------------------------------|---------------------------------------------------------------------------------|---------------------------------------------------------------------------|---------------------------------------|-------------------------------|--------------------|-----------------------------------|------------------------|-----------------------------|-----------------------------------------|----------------|-----------------------------------|---------------------------------|
| III Serv                                         | icing Providers                                                                 |                                                                           |                                       |                               |                    |                                   |                        |                             |                                         |                |                                   |                                 |
| Filter By :                                      |                                                                                 |                                                                           |                                       | O Go                          |                    |                                   |                        |                             |                                         | 🗎 s            | Save Filter                       | ₩ My Filter                     |
| Ser                                              | vicing Provider SSN/FEIN                                                        | Servicing Provide                                                         | er NPI Pro                            | oviderOne ID / Applie         | ation #            | Agency                            | Billing Lo             | ocation Code<br>▲ ▼         | Billing Location N                      | Name S         | Start Date                        | End Da                          |
| 111-222-                                         | 333                                                                             | 1234567890                                                                | 9999996                               | 8                             |                    | HCA                               | 0001                   | PR                          | U TEST FAOI                             | 01/            | 1/01/2021                         | 12/31/299                       |
|                                                  |                                                                                 |                                                                           |                                       |                               |                    |                                   |                        |                             |                                         |                |                                   |                                 |
| O Delete                                         | View Page: 1                                                                    | ⊙ Go + Page Count                                                         | SaveToXLS                             |                               | Vie                | ewing Page:                       | 1                      |                             | ~~                                      | K First        | Prev >                            | Next >>>                        |
| Delete     Add                                   | View Page: 1                                                                    | ⊙ Go + Page Count (                                                       | SaveToXLS                             |                               | Vie                | ewing Page: '                     | 1                      |                             | ~                                       | t First K F    | Prev                              | Next >>                         |
| Add     Soci                                     | View Page: 1                                                                    | G Go + Page Count (                                                       | SaveToXLS                             |                               | Vie                | ewing Page:                       | 1                      |                             | «                                       | t First        | Prev                              | Next 🛛 🔉 L                      |
| O Delete     Add     Soci     Filter By :        | View Page: 1                                                                    | Co + Page Count (                                                         | SaveToXLS                             | <b>O</b> Go                   | Vie                | ewing Page: '                     | 1                      |                             | ~~~~~~~~~~~~~~~~~~~~~~~~~~~~~~~~~~~~~~~ | t First<br>K F | Prev >                            | ₩ L                             |
| O Add     Soci     Filter By :     SS S          | View Page: 1 al Service Servicing Or Serv Only Provider \$\$                    | © Go + Page Count (<br>IV Provider                                        | SaveToXLS                             | © Go<br>he ID / Start         | Vie                | ewing Page: '                     | 1<br>g Location        | SS Billing Location         | SS Servicing                            | t First 4 F    | Prev ><br>Save Filter<br>SS Servi | Next S≫ 1<br>▼My Filte          |
| Detete     Add     Soci     Filter By :     Ss S | View Page: 1<br>al Service Servicing Or<br>Serv Only Provider SS<br>SSN/FEIN SS | © Go + Page Count (<br>IV Provider<br>V<br>Servicing Only Provider<br>NPI | SaveToXLS<br>ProviderOn<br>Applicatic | © Go<br>he ID / Start<br>Date | Vie<br>End<br>Date | ewing Page: '<br>SS Billing<br>Co | 1<br>g Location<br>ode | SS Billing Location<br>Name | SS Servicing<br>Cod                     | t First K F    | Save Filter<br>SS Servi           | ▼My Filte<br>cing Locat<br>Name |

• Click the **Add** button and follow these same directions to add additional providers to the district's servicing provider list.

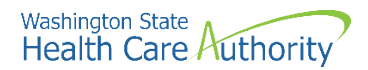

#### If the provider does not exist in the database

If the provider does not exist in the database (e.g., the provider has never billed Medicaid) you will receive an error message and will be prompted to add the servicing provider:

| <br>Associate Servicing Provider                                                                                                    | ^      |
|----------------------------------------------------------------------------------------------------|--------|
| Servicing Provider Does Not Exist in the Database                                                                                                    |        |
| Do You Want to Add the Servicing Provider Now? If yes, Click 'OK' button to start enrollment for the Servicing Provider.                                     |        |
| Tax Identifier Type:      FEIN     Servicing Provider Enrollment Type:      Individual       Image: SSN     Image: Type:      Image: Type:      Image: Type: |        |
|                                                                                                    | Cancel |

- Tax Identifier Type, choose SSN
- Servicing Provider Enrollment Type, choose Individual
- Click **OK**
- You will then be directed to this screen where you will complete Steps 1, 4, 6, 15, 18 and 19 for the provider:

| Enroll Provider - Individual                                                 |                       |
|------------------------------------------------------------------------------|-----------------------|
| usiness Process Wizard-Provider Enrollment (Individual). Click on the Step # | under the Step Column |
| Step                                                                         | Required              |
| Step 1: Provider Basic Information                                           | Required              |
| Step 2: Add Locations                                                        | Not Required          |
| Step 3: Provider Additional Information                                      | Optional              |
| tep 4: Add Specializations                                                   | Required              |
| Step 5: Ownership & Managing/Controlling Interest details                    | Not Required          |
| Step 6: Add Licenses and Certifications                                      | Required              |
| Step 7: Add Training and Education                                           | Optional              |
| Step 8: Add Identifiers                                                      | Optional              |
| Step 9: Add Contract Details                                                 | Not Required          |
| Step 10: Add Federal Tax Details                                             | Optional              |
| Step 11: Add EDI Submission Method                                           | Optional              |
| Step 12: Add EDI Billing Software Details                                    | Optional              |
| Step 13: Add EDI Submitter Details                                           | Optional              |
| Step 14: Add EDI Contact Information                                         | Optional              |
| Step 15: Add Billing Provider Details                                        | Required              |
| Step 16: Add Servicing Provider Information                                  | Not Required          |
| Step 17: Add Payment and Remittance Details                                  | Optional              |
| Step 18: Complete Enrollment Checklist                                       | Required              |
| Step 19: Final Enrollment Instructions                                       | Required              |

• For assistance with completing each step, see next page.

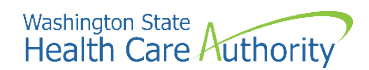

#### **Required steps for new providers:**

- Step 1: Basic Information
  - Available Agencies, choose HCA
  - Billing Type, choose NB-Non-Billing
  - **Tax Identifier Type**, choose the **SSN**
  - Enter the servicing provider's name in the Provider Name fields (suffix and title are not required)
  - o Enter the provider's Gender, SSN, and Date of Birth
  - Servicing Type dropdown, choose Servicing Only
  - All medical providers are federally mandated to have an NPI. Is this provider required to have an NPI?, choose Yes
  - o National Provider Identifier (NPI), enter the provider's NPI
  - **UBI**, this field is not required
  - W-9 Entity Type dropdown, choose Other
  - W-9 Entity Type (if Other) field, type "Servicing Only"
  - o Other Organizational Information dropdown, choose Non-Profit or Government
  - o Email Address, enter your email address
  - Enrollment Effective Date, enter today's date
- Step 4: Specializations
  - Administration, choose HCA
  - **End Date**, enter 12/31/2999
  - **Provider Type** and **Specialty**, choose the appropriate taxonomy based on the type of provider:

| Service provider types                                            | Service provider taxonomy<br>codes |
|-------------------------------------------------------------------|------------------------------------|
| Advanced registered nurse practitioner                            | 363LS0200X                         |
| Audiologist (including audiology interim permit holder)           | 231H00000X                         |
| Licensed practical nurse                                          | 164W00000X                         |
| Licensed mental health counselor                                  | 101YS0200X                         |
| Licensed mental health counselor associate                        | 101YS0200X                         |
| Occupational therapist                                            | 225X00000X                         |
| Occupational therapist assistant                                  | 224Z00000X                         |
| Physical therapist (including PT compact holder)                  | 225100000X                         |
| Physical therapist assistant (including PTA compact holder)       | 225200000X                         |
| Psychologist                                                      | 103TS0200X                         |
| Registered nurse                                                  | 163WS0200X                         |
| Social worker                                                     | 1041S0200X                         |
| Speech language pathologist (including SLP interim permit holder) | 235Z00000X                         |
| Speech language pathologist assistant                             | 2355S0801X                         |

- Step 6: Licenses and Certifications
  - License/Certification Type, choose Professional License
  - Enter the provider's Department of Health license information
- Step 15: Billing Provider Information
  - o Enter the district's NPI and complete all steps on the screen
- Step 18: Complete Enrollment Checklist
  - Answer each question
- Step 19: Final Enrollment Instructions
  - Click **Submit Enrollment** (you do not need to upload any documents for servicing providers)
  - o Click **OK** to return to main screen and add additional providers as needed

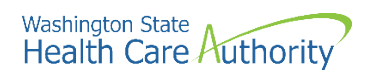

- After you have added all the district's servicing providers, click **Close** to return to the district's main screen.
- Step 14 should now show as Complete:

| Enroll Provider - Pacility/Agency/Organization/Institution                            |                                             |            |            |              |             |
|---------------------------------------------------------------------------------------|---------------------------------------------|------------|------------|--------------|-------------|
| usiness Process Wizard-Provider Enrollment (Facility/Agency/Organization/Institution) | . Click on the Step # under the Step Column |            |            |              |             |
| Step                                                                                  | Required                                    | Start Date | End Date   | Status       | Step Remark |
| tep 1: Provider Basic Information                                                     | Required                                    | 03/18/2021 | 03/18/2021 | Complete     |             |
| tep 2: Add Locations                                                                  | Required                                    |            |            | Complete     |             |
| tep 3: Add Specializations                                                            | Required                                    |            |            | Complete     |             |
| tep 4: Ownership & Managing/Controlling Interest details                              | Required                                    |            |            | Complete     |             |
| tep 5: Add Licenses and Certifications                                                | Optional                                    |            |            | Complete     |             |
| tep 6: Add Training and Education                                                     | Optional                                    |            |            | Complete     |             |
| tep 7: Add Identifiers                                                                | Optional                                    |            |            | Complete     |             |
| tep 8: Add Contract Details                                                           | Optional                                    |            |            | Complete     |             |
| tep 9: Add Federal Tax Details                                                        | Required                                    |            |            | Complete     |             |
| tep 10: Add EDI Submission Method                                                     | Optional                                    |            |            | Complete     |             |
| tep 11: Add EDI Billing Software Details                                              | Optional                                    |            |            | Complete     |             |
| tep 12: Add EDI Submitter Details                                                     | Optional                                    |            |            | Complete     |             |
| tep 13: Add EDI Contact Information                                                   | Optional                                    |            |            | micountriene |             |
| tep 14: Add Servicing Provider Information                                            | Optional                                    |            |            | Complete     |             |
| tep 15: Add Payment and Remittance Details                                            | Required                                    |            |            | incomplete   |             |
| tep 16: Complete Enrollment Checklist                                                 | Required                                    |            |            | Incomplete   |             |
| tep 17: Final Enrollment Instructions                                                 | Required                                    |            |            | Incomplete   |             |

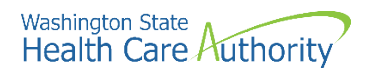

### **Step 15: Add payment and remittance details**

In this step, you will add the district's bank account information and will choose whether the district wants to receive Medicaid payments via paper check or via electronic funds transfer (EFT).

• Click the Step 15: Add Payment and Remittance Details link:

Step 15: Add Payment and Remittance Details

• Click the **Add** button:

| Close 🖸     | Add                     |                             |                            |                |                |
|-------------|-------------------------|-----------------------------|----------------------------|----------------|----------------|
| III Payn    | nent Details            |                             |                            |                | ^              |
| Filter By : |                         | O Go                        |                            | 🖺 Save Filter  | ▼ My Filters ▼ |
|             | Locati                  | on Number                   | Location Name              | Payment Method |                |
|             |                         | <b>▲</b> ♥                  | A <b>V</b>                 |                |                |
|             |                         | No                          | Records Found !            |                |                |
| Ⅲ 835 E     | Electronic Remittance A | dvice Information           |                            |                | ^              |
| Filter By : |                         | Go                          |                            | Save Filter    | ▼ My Filters ▼ |
|             | ProviderOne ID          | Billing Agent/Clearinghouse | Auth Transaction Responses | Start Date     | End Date       |
|             | △ ▼                     | * *                         | × *                        | A 7            | * *            |
|             |                         | No                          | Records Found !            |                |                |

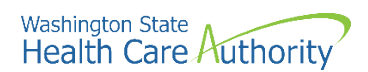

• ProviderOne displays the Payment Details and Electronic Remittance Advice Information screen:

|                                       | # Provider Information                                                                                                    | ~      |
|---------------------------------------|----------------------------------------------------------------------------------------------------|--------|
|                                       | Provider Name: PRU TEST FAOI                                                                                                    |        |
|                                       | # Provider Identifiers Information                                                                                                    | ~      |
|                                       | Provider Federal Tax Identification Number (TIN) or<br>Employer Identification Number (EIN): 111222333 • National Provider Identifier (NPI): 1868022835 •                                           |        |
|                                       | II Payment Details                                                                                                    | ^      |
|                                       | Identify Payment Details                                                                                                    |        |
|                                       | Location: All                                                                                                    |        |
|                                       | Payment Method:                                                                                                    |        |
|                                       | # Financial Institution Information                                                                                                    | ^      |
|                                       | Financial Institution Routing Number:                                                                                                    |        |
|                                       | Providers Account Number with Financial Institution:                                                                                                    |        |
|                                       | Type of Account at Financial Institution: Checking 🔍 * EFT Account Type:                                                                                                    |        |
|                                       | Payment Notification Preference: Email Notification                                                                                                    |        |
|                                       | Account Number Linkage to Provider Identifier: 1888022835 *                                                                                                    |        |
|                                       | III Electronic Remittance Advice Information                                                                                                    | ^      |
| contracts with a billing agent (e.g., | Providers:<br>PDF version of your RA is retrievable through the Provider Portat.<br>Selection of 835 HIPAA transaction is optional.<br>Preference for Aggregation of Remittance Data:<br>1868022835 |        |
| Leader, PCG,<br>Embrace/Brecht's,     | 835-HealmCare Claim Payment Advice Authorized in PES 🔍<br>Clearinghouse ProviderOne Id: Start Date: 🗮 End Date: 🗮                                                                                   |        |
| SEAS), you must                       | Method of Retrievat: DEDI835(Delivered Directly to Provider)                                                                                                    |        |
|                                       | H Submission Information this box                                                                                                    | ^      |
| section.                              | Reason for Submission:<br>(Payment and Remittance Only)<br>Change Enrollment                                                                                                    | ation) |
|                                       | Ook Oa                                                                                                    | ncel   |

- Payment Details section:
  - Location, choose All from dropdown
  - Select either Electronic Funds Transfer (Direct Deposit) or Paper Check
    - If you choose **Paper Check**, you don't need to complete anything else in this section
    - If you choose **Electronic Funds Transfer**, ProviderOne displays the **Financial Institution Information** section:
      - Enter the school district's bank information
      - Financial Institution Routing Number must start with a 0, 1, 2, or 3
      - The Email Notification Preference cannot be selected if the email address has not been defined for the location
- Electronic Remittance Advice Information section—only complete this section if your district uses a billing agent for Medicaid claim submission:
  - o 835-Healthcare Claim Payment Advice Authorized, choose Yes from the dropdown
  - o Clearinghouse/ProviderOne ID, enter the billing agent's ProviderOne ID
  - Start Date, enter today's date
  - End Date, leave blank. This field should auto-populate with 12/31/2999.
- Click the **Ok** button to save the information and close the window
- ProviderOne validates the information entered, saves, and returns to the Payment Details and Electronic Remittance Advice Information page

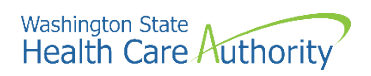

• Step 15 should now show as complete:

| Enroll Provider - Facility/Agency/Organization/Institution                                 |                                         |            |            |            |             |
|--------------------------------------------------------------------------------------------|-----------------------------------------|------------|------------|------------|-------------|
| usiness Process Wizard-Provider Enrollment (Facility/Agency/Organization/Institution). Cli | ick on the Step # under the Step Column |            |            |            |             |
| Step                                                                                       | Required                                | Start Date | End Date   | Status     | Step Remark |
| tep 1: Provider Basic Information                                                          | Required                                | 03/18/2021 | 03/18/2021 | Complete   |             |
| tep 2: Add Locations                                                                       | Required                                |            |            | Complete   |             |
| tep 3: Add Specializations                                                                 | Required                                |            |            | Complete   |             |
| tep 4: Ownership & Managing/Controlling Interest details                                   | Required                                |            |            | Complete   |             |
| tep 5: Add Licenses and Certifications                                                     | Optional                                |            |            | Complete   |             |
| tep 6: Add Training and Education                                                          | Optional                                |            |            | Complete   |             |
| tep 7: Add Identifiers                                                                     | Optional                                |            |            | Complete   |             |
| ep 8: Add Contract Details                                                                 | Optional                                |            |            | Complete   |             |
| tep 9: Add Federal Tax Details                                                             | Required                                |            |            | Complex    |             |
| lep 10: Add EDI Submission Method                                                          | Optional                                |            |            | Complete   |             |
| tep 11: Add EDI Billing Software Details                                                   | Optional                                |            |            | Complete   |             |
| tep 12: Add EDI Submitter Details                                                          | Optional                                |            |            | Company    |             |
| tep 13: Add EDI Contact Information                                                        | Optional                                |            |            | Compete    |             |
| tep 14: Add Servicing Provider Information                                                 | Optional                                |            |            | Incomplete |             |
| tep 15: Add Payment and Remittance Details                                                 | Required                                |            |            | Campiete   |             |
| tep 16: Complete Enrollment Checklist                                                      | Required                                |            |            |            |             |
| tep 17: Final Enrollment Instructions                                                      | Required                                |            |            | Incomplete |             |

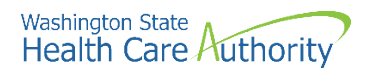

## **Step 16: Complete enrollment checklist**

In this step, you will answer certain questions about the school district.

• Click the Step 16: Complete Enrollment Checklist link:

Step 16: Complete Enrollment Checklist

- Every question must be answered with Yes or No.
- All Yes questions must also have a corresponding comment.
- After completing the Provider Checklist, click the **Save** button.

| Question                                                                                                    | Answer        |          | Comments |
|----------------------------------------------------------------------------------------------------|---------------|----------|----------|
| as the provider or any current employee ever had any of the following?                                                                                                    | Not Completed |          |          |
| ad exclusion under Medicare, Medicaid or any other Federal Healthcare program taken against them?                                                                                      | Not Completed |          |          |
| ad civil money penalties or assessment imposed under Section 1128A of the Social Security Act?<br>More info:<br>ttp://www.ssa.gov/OP_Home/ssact/title11/1128A.htm                      | Not Completed |          |          |
| ad a restriction or sanction taken against their professional license or certification?                                                                                                | Not Completed |          |          |
| ad a Program Debarment taken against them?<br>> More info:<br>> http://exclusions.oig.hhs.gov<br>>/https://www.sam.gov/                                                                | Not Completed | <b>v</b> |          |
| een convicted of any health related crimes as defined by Washington State Department of Health?                                                                                        | Not Completed |          |          |
| een convicted of a criminal offense as described in Section 1128(a) or (b), 1, 2, and 3 of the Social Security Act?<br>More fo: http://www.ssa.gov/OP_Home/ssact/title11/1128.htm      | Not Completed |          |          |
| een convicted of a crime involving the abuse, neglect, abandonment or exploitation of a vulnerable person?<br>hr> More info:<br>to://apps.leg.wa.gov/WAC/default.aspx?cite=388-71-0540 | Not Completed |          |          |

• Step 16 should now show as "Complete":

Step 16: Complete Enrollment Checklist

Required 03/18/2021 03/18/2021

Complete

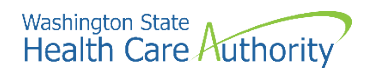

### **Step 17: Final enrollment instructions**

#### In this step, you will submit the district's ProviderOne application to HCA for review.

• Click the Step 17: Final Enrollment Instructions link:

Step 17: Final Enrollment Instructions

- ProviderOne displays the Final Submission page and Application Document Checklist.
- Click the Upload Attachments button to submit the documents listed on Page 4 of this instruction manual (Core Provider Agreement, Debarment Statement, W-9, EFT (if applicable), Trading Partner Agreement, and district's business license).
  - Note: The documents required in this step are for the *school district*. You <u>do not</u> need to upload individual forms for each of the servicing providers.
  - For specific requirements and instructions on uploading attachments, access How to Upload Attachments in ProviderOne resource.

| E Final Submission                                                                                                    |                                                                                                    |                                 |                                                                                                    |
|----------------------------------------------------------------------------------------------------|----------------------------------------------------------------------------------------------------|---------------------------------|----------------------------------------------------------------------------------------------------|
| A                                                                                                    | oplication #: 20210503103128                                                                                                    |                                 | Enrollment Type: Fac/Agncy/Orgn/Inst                                                                                                    |
|                                                                                                    | The information submitted for enrollment shall I<br>During this time, any changes                                                                                                    | be verified<br>s to the in      | i and reviewed by the agency(s) you have selected.<br>formation shall not be accepted.                                                                                                    |
|                                                                                                    | By clicking on the button "Submit Enrollment", I agree t                                                                                                    | that the in                     | formation submitted as a part of the application is correct.<br>chments" at the top of the page prior to submitting your application.                                                                                                    |
| Application Document Check                                                                                                    | list                                                                                                    |                                 |                                                                                                    |
| Forms/Documents                                                                                                    | Special Instructions                                                                                                    | Agency                          | Link                                                                                                    |
| 4 V                                                                                                    | à.▼                                                                                                    | A 7                             | A.V.                                                                                                    |
| ere Provider Agreement                                                                                                    | Complete and sign for all applications                                                                                                    | HCA                             | http://www.hca.wa.gov/core-provider-agreement                                                                                                    |
| ebarment Statement                                                                                                    | Complete and sign for all applications                                                                                                    | HCA                             | http://www.hca.wa.gov/debarment-statement                                                                                                    |
|                                                                                                    | Please complete and submit a W-9 form for all applications.                                                                                                    | HCA                             | https://www.irs.gov/pub/irs-pdf/fw9.pdf                                                                                                    |
| x Documents(W-9)                                                                                                    |                                                                                                    |                                 |                                                                                                    |
| ax Documents(W-9)<br>lectronic Funds Transfer(EFT)                                                                                                    | Complete and sign for direct deposits                                                                                                    | HCA                             | https://www.hca.wa.gov/assets/billers-and-providers/electronic-funds-transfer-form_1.doc                                                                                                    |
| ex Documents(W-9)<br>ectronic Funds Transfer(EFT)<br>structions for Electronic Funds Transfer<br>FT) form                                                                                                    | Complete and sign for direct deposits<br>Please follow the instructions for the electronic funds transfer form to eliminate delays                                                                                                    | HCA<br>HCA                      | https://www.hca.wa.gov/assets/bilers-and-provident/intechranic-funds-bransfer-form_1.doc https://www.hca.wa.gov/assets/intechranic-funds-bransfer-form-instructions.pdf                                                                                                    |
| ex Documents(W-9)<br>ectronic Funds Transfer(EFT)<br>structions for Electronic Funds Transfer<br>FT) form<br>ovider types and requirements                                                                                  | Complete and sign for direct deposits<br>Please follow the instructions for the electronic funds transfer form to eliminate delays<br>Please check this website for any additional documents or licensure that may be<br>required for your provider type.                                                                                                    | HCA<br>HCA<br>HCA               | https://www.hca.wa.gov/assetabiliers-and-providers/vieldtonic-funds-fransfer-form_f_6 doc<br>https://www.hca.wa.gov/assetavielectronic-funds-fransfer-form-instluctions.pdf<br>https://www.hca.wa.gov/billers-providers/apple-health-medicaid-providers/eligible-provider-types-and-requirements/frequired-enalt                                                                                                    |
| ax Documents(W-9)<br>ectronic Funds Transfer(EFT)<br>structions for Electronic Funds Transfer<br>(FT) form<br>rovider types and requirements<br>DI requirements documentations                                              | Complete and sign for direct deposits<br>Please follow the instructions for the electronic funds transfer form to eliminate delays<br>Please dealth the website for any additional documents or licensure that may be<br>required for your provider type.                                                                                                    | HCA<br>HCA<br>HCA               | https://www.hca.wa.gov/assetubiliers-and-providers/viet/tonsi-funds-transfer-form_t_t_doc<br>https://www.hca.wa.gov/assetubilier/seroidens/apple-hoalth-endicads-providers/vigibile-provider-types-and-requirementa/frequired-mate<br>https://www.hca.wa.gov/assetubilitors-and-providers/apple-hoalth-endicads-providers/vigibile-provider-types-and-requirementa/frequired-mate<br>https://www.hca.wa.gov/assetubilitors-and-providers/apple-hoalth-endicads-providers/vigibile-provider-types-and-requirementa/frequired-mate                                                                                                    |
| ax Documents(W-9)<br>exchonic Funds Transfer(EFT)<br>structions for Electronic Funds Transfer<br>FT) form<br>ovider types and requirements<br>21 requirements documentations<br>24 HIPAA Electronic Data Interchange<br>DI) | Complete and sign for direct deposits<br>Please follow the instructions for the electronic funds transfer form to eliminate delays<br>Please deck this website for any additional documents or licensure that may be<br>regarded for your power type.<br>If you have checked the 835 box in the payment details please complete.<br>If you have checked the 835 box in the payment details please complete. | HCA<br>HCA<br>HCA<br>HCA<br>HCA | https://www.hca.wa.gov/assetabiliers-and-providers/vietdrosis-funds-transfer-form_st.doc https://www.hca.wa.gov/assetabiliectronis-funds-transfer-form-instluctions.pdf https://www.hca.wa.gov/assetabiliers-providers/apple-health-medicaid-providers/eligible-provider-lypes-and-requiremental/Required-mate https://www.hca.wa.gov/assetabiliers-and-providers/health-medicaid-providers/eligible-provider-lypes-and-requiremental/Required-mate https://www.hca.wa.gov/assetabiliers-and-providers/health-medicaid-providers/legible-providers/legible-provider-lypes-and-requiremental/Required-mate https://www.hca.wa.gov/assetabiliers-and-providers/legible-provider-lypes-and-requiremental/Required-mate https://www.hca.wa.gov/assetabiliers-providers-partmers/price-authors/zation-claims-and-biling/lipaa-electronic-data-interchange-ed |

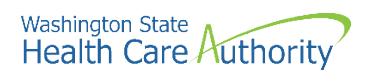

• After uploading all required documents, click the **Submit Enrollment** button.

| III Final Su | Dinission                                                                                                    |                                                                                                    |                                                                      |      |
|--------------|----------------------------------------------------------------------------------------------------|----------------------------------------------------------------------------------------------------|----------------------------------------------------------------------|------|
|              | Application #: 20200124694466                                                                                                    | Enroliment Type:                                                                                                    | Fac/Agncy/Orgn/Inst                                                  |      |
|              | The information submitted for e                                                                                                    | nrollment shall be verified and reviewed by the agency(s) you h                                                                                               | nave selected.                                                       |      |
|              | During this ti                                                                                                    | me, any changes to the information shall not be accepted.                                                                                                    |                                                                      |      |
|              |                                                                                                    |                                                                                                    |                                                                      |      |
|              |                                                                                                    |                                                                                                    |                                                                      |      |
|              | By clicking on the button "Submit Enro                                                                                                 | ilment", I agree that the information submitted as a part of the a                                                                                            | application is correct.                                              |      |
|              | By clicking on the button "Submit Enro                                                                                                 | llment", I agree that the information submitted as a part of the a                                                                                            | application is correct.                                              |      |
|              | By clicking on the button "Submit Enro<br>Please ensure all required documents are upload                                              | Ilment", I agree that the information submitted as a part of the a<br>led using the "upload attachments" at the top of the page prior                         | application is correct.<br>to submitting your application.           |      |
|              | By clicking on the button "Submit Enro                                                                                                 | liment", I agree that the information submitted as a part of the a<br>led using the "upload attachments" at the top of the page prior                         | application is correct.<br>to submitting your application.           |      |
|              | By clicking on the button "Submit Enro                                                                                                 | liment", I agree that the information submitted as a part of the a<br>led using the "upload attachments" at the top of the page prior                         | application is correct.<br>to submitting your application.           |      |
| Ⅲ Applicat   | By clicking on the button "Submit Enro<br>Please ensure all required documents are upload                                              | liment", I agree that the information submitted as a part of the a                                                                                            | application is correct.<br>to submitting your application.           |      |
| III Applicat | By clicking on the button "Submit Enro<br>Please ensure all required documents are upload<br>ion Document Checklist<br>Forms/Documents | Ilment", I agree that the information submitted as a part of the a<br>led using the "upload attachments" at the top of the page prior<br>Special Instructions | application is correct.<br>to submitting your application.<br>Agency | Link |

• ProviderOne displays a confirmation pop up message:

| Message | from webpage                                                                                                    | × |
|---------|----------------------------------------------------------------------------------------------------|---|
|         | The application # 20210219603147 has been submitted for<br>State review. Please check this Web site to verify the status of<br>your application. Please ensure that all paper forms and<br>applications sent by mail use the application #. |   |
|         | ОК                                                                                                    |   |

• Be sure to write down the application #. You will need this if you want to track the application. Click **OK**.

| Application #: 20210219603147 |                                                            | Enrollment Type: Fac/Agncy/Orgn/Inst                                                |  |
|-------------------------------|------------------------------------------------------------|-------------------------------------------------------------------------------------|--|
|                               |                                                            |                                                                                     |  |
|                               | The information submitted for enrollment s                 | hall be verified and reviewed by the agency(s) you have selected.                   |  |
|                               | During this time, any chi                                  | inges to the information shall not be accepted.                                     |  |
|                               | Do aliabina ao dia kuttan "Podenit Carallegart" (a         | that the information automitted as a read of the samilarity is seen at              |  |
|                               | By clicking on the button Submit Enrollment, ray           | ree that the information submitted as a part of the application is correct.         |  |
|                               | Disase ensure all required documents are unloaded using th | e "unload attachments" at the top of the page prior to submitting your application. |  |

• Click **Close** on the Final Submission page

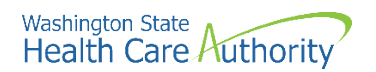

• Back on the main screen, Step 17 should show as Complete:

| Enroll Provider - Facility/Agency/Organization/Institution                                   |                                       |            |            |          |             |
|----------------------------------------------------------------------------------------------|---------------------------------------|------------|------------|----------|-------------|
| usiness Process Wizard-Provider Enrollment (Facility/Agency/Organization/Institution). Click | c on the Step # under the Step Column |            |            |          |             |
| Step                                                                                         | Required                              | Start Date | End Date   | Status   | Step Remark |
| tep 1: Provider Basic Information                                                            | Required                              | 03/18/2021 | 03/18/2021 | Complete |             |
| tep 2: Add Locations                                                                         | Required                              | 03/18/2021 | 03/18/2021 | Complete |             |
| tep 3: Add Specializations                                                                   | Required                              | 03/18/2021 | 03/18/2021 | Complete |             |
| tep 4: Ownership & Managing/Controlling Interest details                                     | Required                              | 03/18/2021 | 03/18/2021 | Complete |             |
| tep 5: Add Licenses and Certifications                                                       | Required                              | 03/18/2021 | 03/18/2021 | Complete |             |
| tep 6: Add Training and Education                                                            | Optional                              | 03/18/2021 | 03/18/2021 | Complete |             |
| tep 7: Add Identifiers                                                                       | Optional                              | 03/18/2021 | 03/18/2021 | Complete |             |
| tep 8: Add Contract Details                                                                  | Optional                              | 03/18/2021 | 03/18/2021 | Complete |             |
| tep 9: Add Federal Tax Details                                                               | Required                              | 03/18/2021 | 03/18/2021 | Complete |             |
| tep 10: Add EDI Submission Method                                                            | Optional                              | 03/18/2021 | 03/18/2021 | Complete |             |
| tep 11: Add EDI Billing Software Details                                                     | Required                              | 03/18/2021 | 03/18/2021 | Complete |             |
| lep 12: Add EDI Submitter Details                                                            | Optional                              | 03/18/2021 | 03/18/2021 | Complete |             |
| tep 13: Add EDI Contact Information                                                          | Required                              | 03/18/2021 | 03/18/2021 | Complete |             |
| tep 14: Add Servicing Provider Information                                                   | Optional                              | 03/18/2021 | 03/18/2021 | Complete |             |
| tep 15: Add Payment and Remittance Details                                                   | Required                              | 03/18/2021 | 03/18/2021 | Complete |             |
| tep 16: Complete Enrollment Checklist                                                        | Required                              | 03/18/2021 | 03/18/2021 | Complete |             |
| tep 17: Final Enrollment Instructions                                                        | Required                              | 03/18/2021 | 03/18/2021 | Complete |             |

- The application will be processed in the order received
- It may take anywhere from 30-90 days for the application to be processed
- HCA's Office of Provider Enrollment may contact the district using the email address entered on *Step 1: Basic Information* if there are any questions or corrections needed
- You may track the district's application using the instructions found below

#### **Tracking an application**

- Resume or track an enrollment application by accessing: https://www.waproviderone.org/ecams/jsp/common/pgTrackPrvdrApplctn.jsp
  - You will need your application ID and the district's Federal Employer Identification Number (FEIN) to track or resume a previously started application
- Contact HCA's Office of Provider Enrollment for assistance with your application and/or to check on the status: 1-800-562-3022 ext. 16137 or ProviderEnrollment@hca.wa.gov
  - Phone lines are open Tuesdays & Thursdays